# CCGI – California Colleges Guidance Initiative | for your college

A one stop shop needs

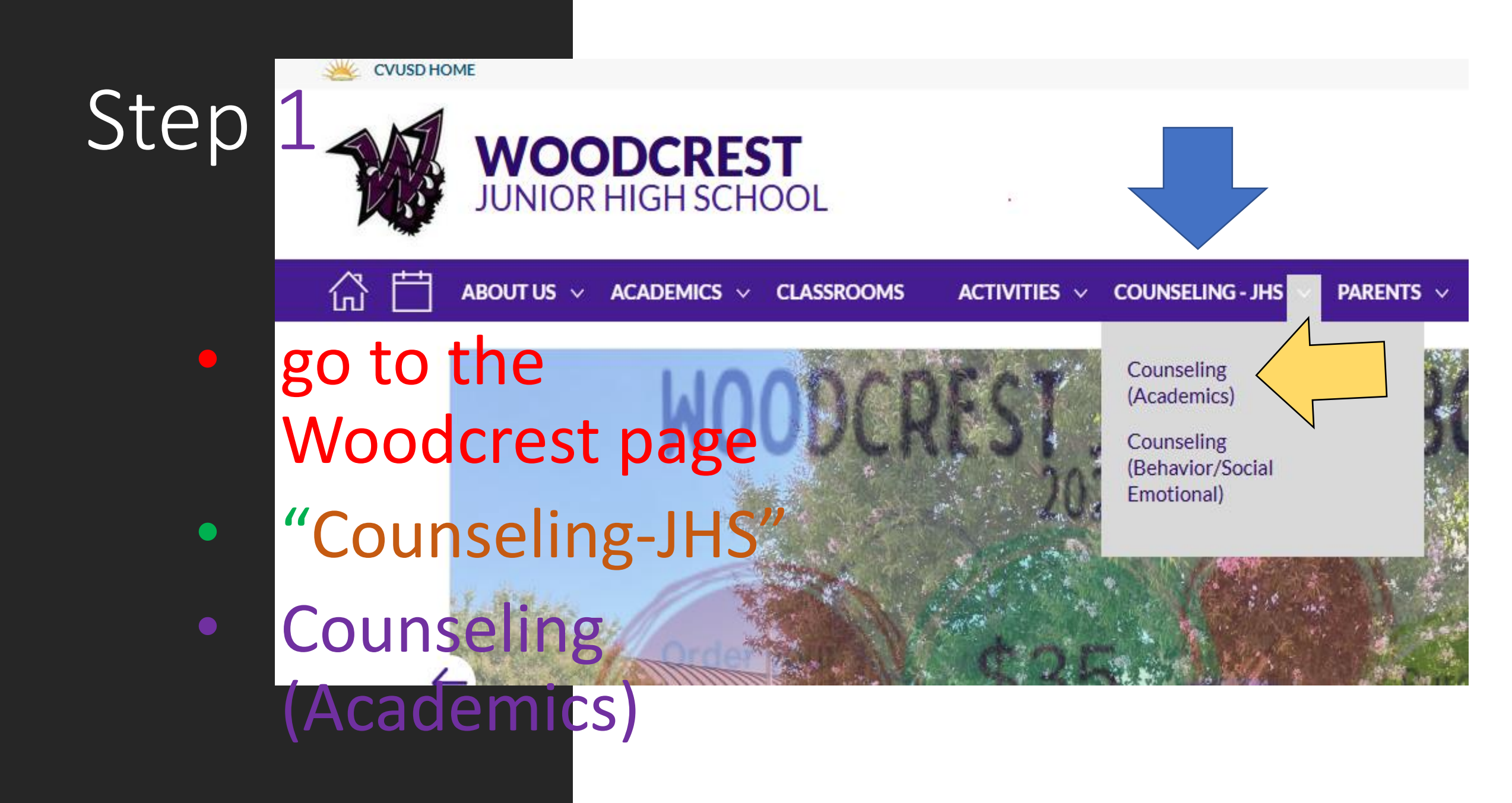

# "College and Career"

look for "Steps for registering your account" •Select the website califorinacollege.edu

ĺпÌ

#### COUNSELING (ACADEMICS)

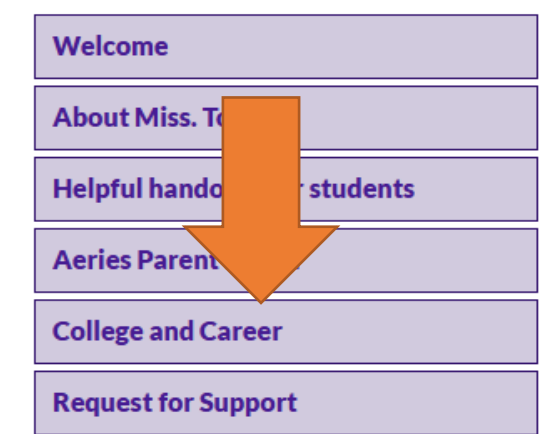

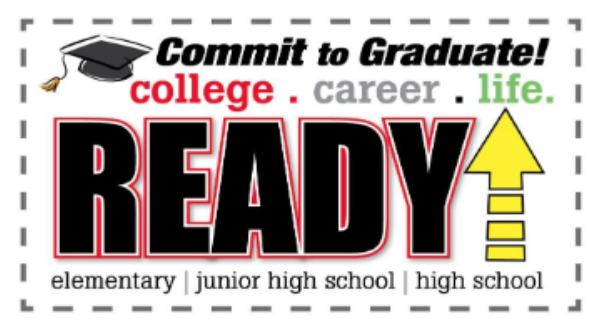

#### College and Career

#### College and Career Planning in California

CaliforniaColleges.edu lessons walk students step-by-step through creating plan. Students in 6th through 12th grades can complete grade-appropriate a transition from high school to college.

#### Middle School Focus

- Explore careers and interests.
- Learn how financial aid makes college cost less.
- Learn about California's four systems of higher education.
- Understand the importance of "a-g" coursework.
- Develop college and financial aid knowledge and vocabulary.

Before you can access all the great features available via CCGI (California Cc register your account.

Steps for registering your account:

#### 1.Go to californiacolleges.edu

 Click on the "Register Your Account" icon in the upper right-hand cornel.
 Select" I am a Student" from the "Tell us who you are" drop-down menu and Woodcrest Junior High in the name of your school section, then se
 Enter your ID number and your birthday. Click Next when done

# Step 2

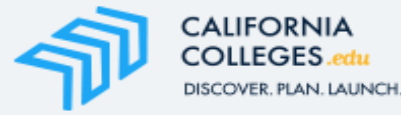

#### CaliforniaColleges.edu

Your free, all-access pass to a bright future.

**Students**, find your path and build knowledge, skills, and a plan to achieve your dreams. **Parents and educators**, guide and support them every step of the way.

|                        | Register Your | Account | ? |
|------------------------|---------------|---------|---|
|                        |               |         |   |
| Sign                   | In            |         |   |
| Email Address/Username | )             |         |   |
| Password               |               |         |   |
| Sign                   | In            |         |   |
| Forgot Pass            | word?         |         |   |
| G Sign in wit          | h Google      |         |   |
|                        |               |         |   |

#### Step 3

### Register

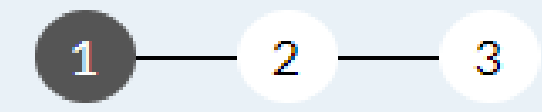

Tell us who you are

I am a Student

Y

#### What is the name of your School District?

Chino Valley Unified

What is the name of your School?

Woodcrest Junior High

\* All fields required

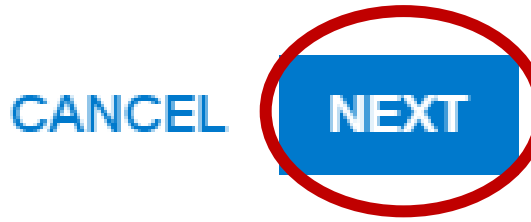

# Step 5

#### Register

#### **Student Information**

Student ID

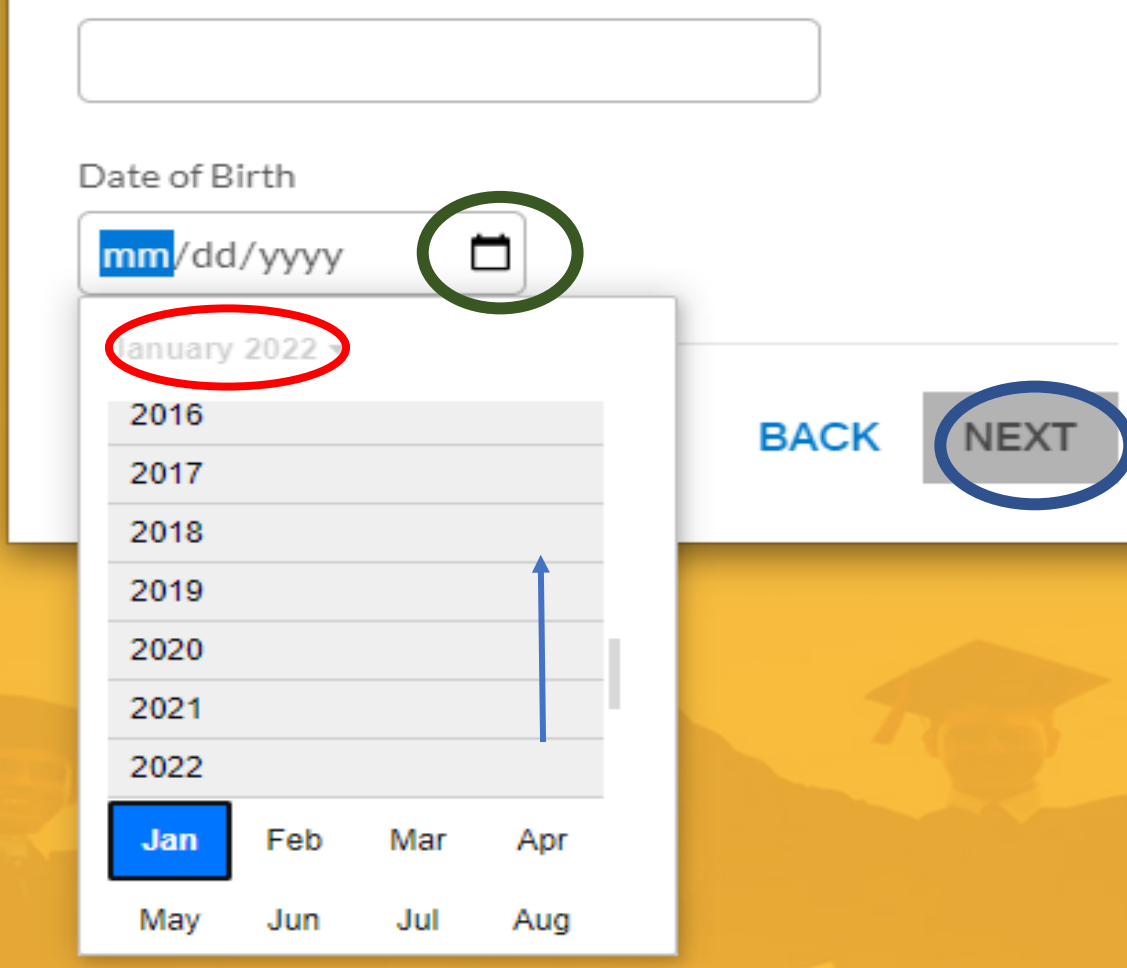

1

2

3

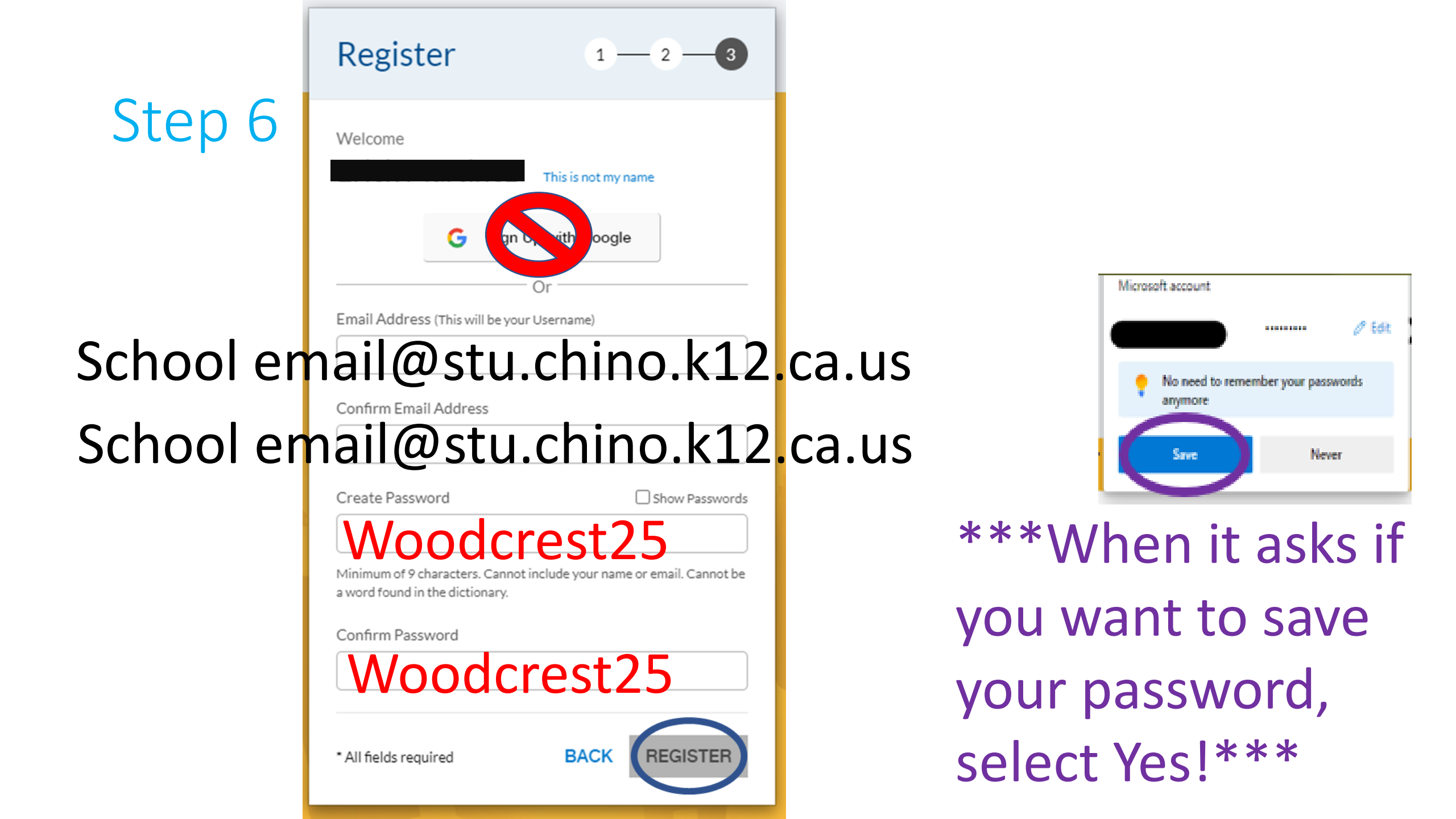

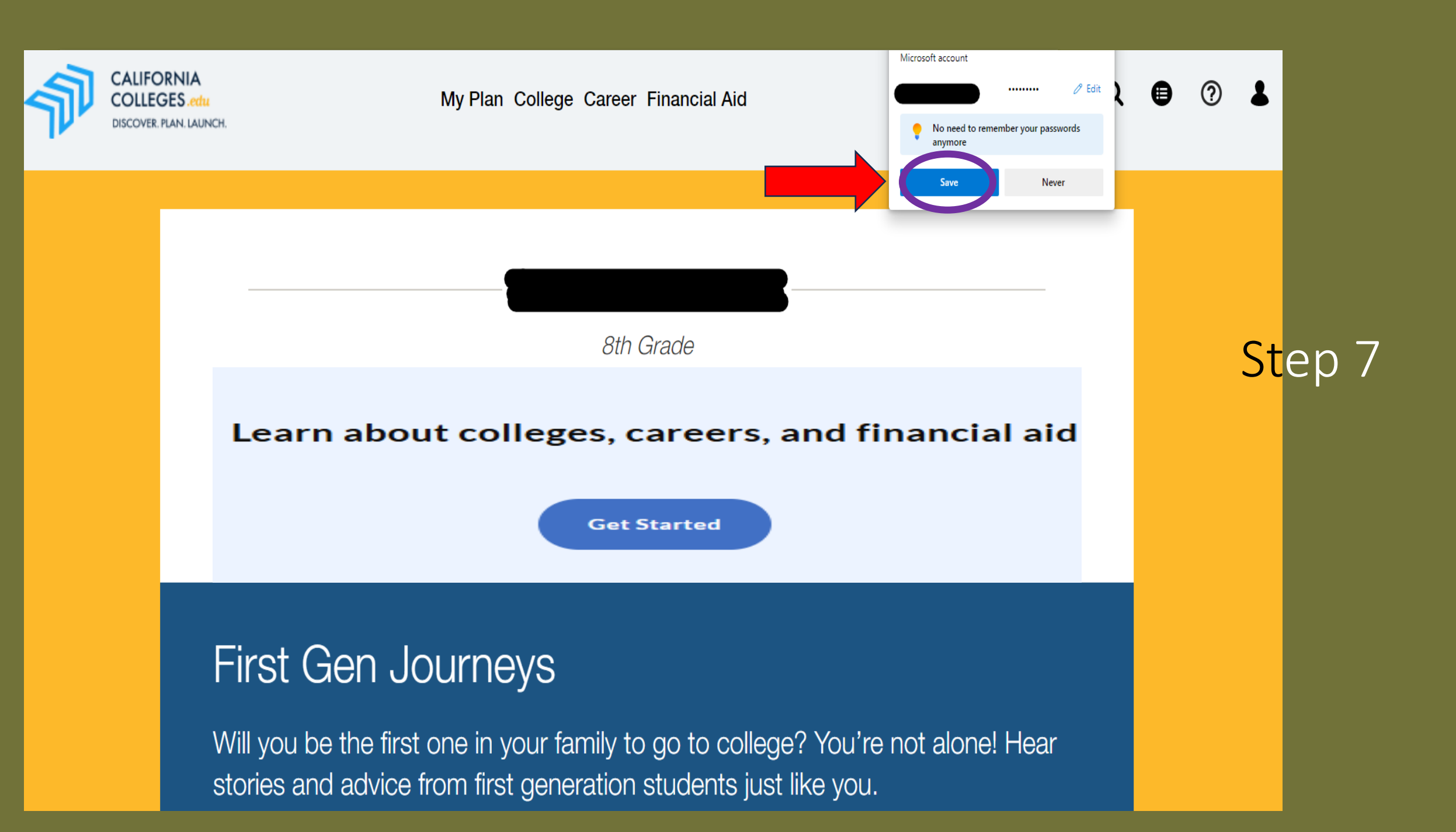

Academic Planner My College Plan My Career Plan My Financial Aid Plan My Goals My Journal

My Experiences

My Documents

ia

My Plan College Career Financial Aid

My Plan College Career Financial Aid

#### **Financial Aid Options**

Learn about Financial Aid

Federal and State Aid

Scholarships • CareerOneStop.

- Big Future Scholarship Search.
- Sallie Mae Scholarship Search.
- Unigo / Scholarship Experts.
- Fastweb.
- Scholarship America.

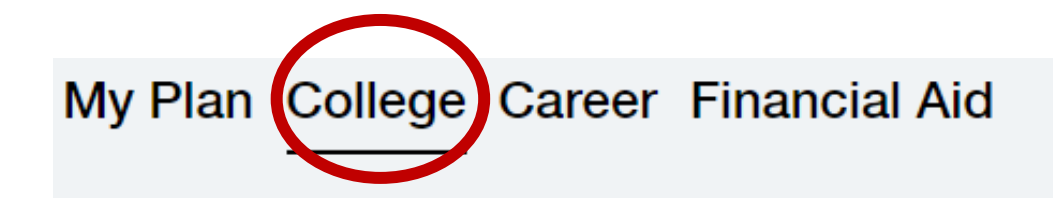

#### **College Options**

**College Search Tool** 

Learn about College

College Options in California

Learn about "a-g"

al Aid Major and Degree Options

Major Search Tool

I Aid Pla Choos

Choosing Your Major Degrees and Certificates

#### Apply To College

Learn about College Applications

# My Plan College Career Financial Aid

Career Interests

Learning & Productivity

Learn about Career Assessments

al Aid

I Aid Plan

#### **Career Options**

Career Search Tool Choosing a Career

Step 8 Select "Interest **Profiler** 

Э

| DISCOVER, PLAN, LAUNCH, |  |
|-------------------------|--|
|-------------------------|--|

Ч

| Start ———  | - Questions | Result — Matching Careers |  |
|------------|-------------|---------------------------|--|
| $\bigcirc$ |             |                           |  |

#### See how Your Interests MATCH CAREERS

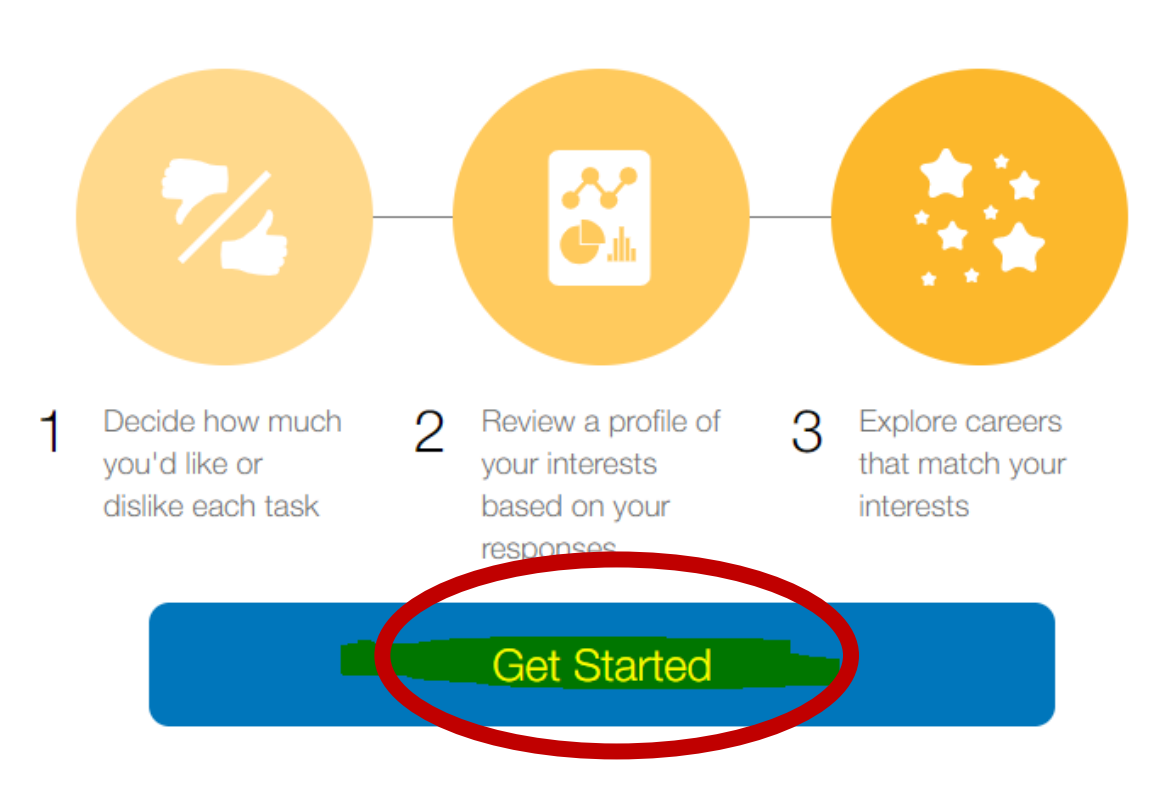

Step 9

• This is the first page of the **Interest Profiler** assessment. At the end of every 5 questions, you will select Next. You will continue until you reach 100% completion.

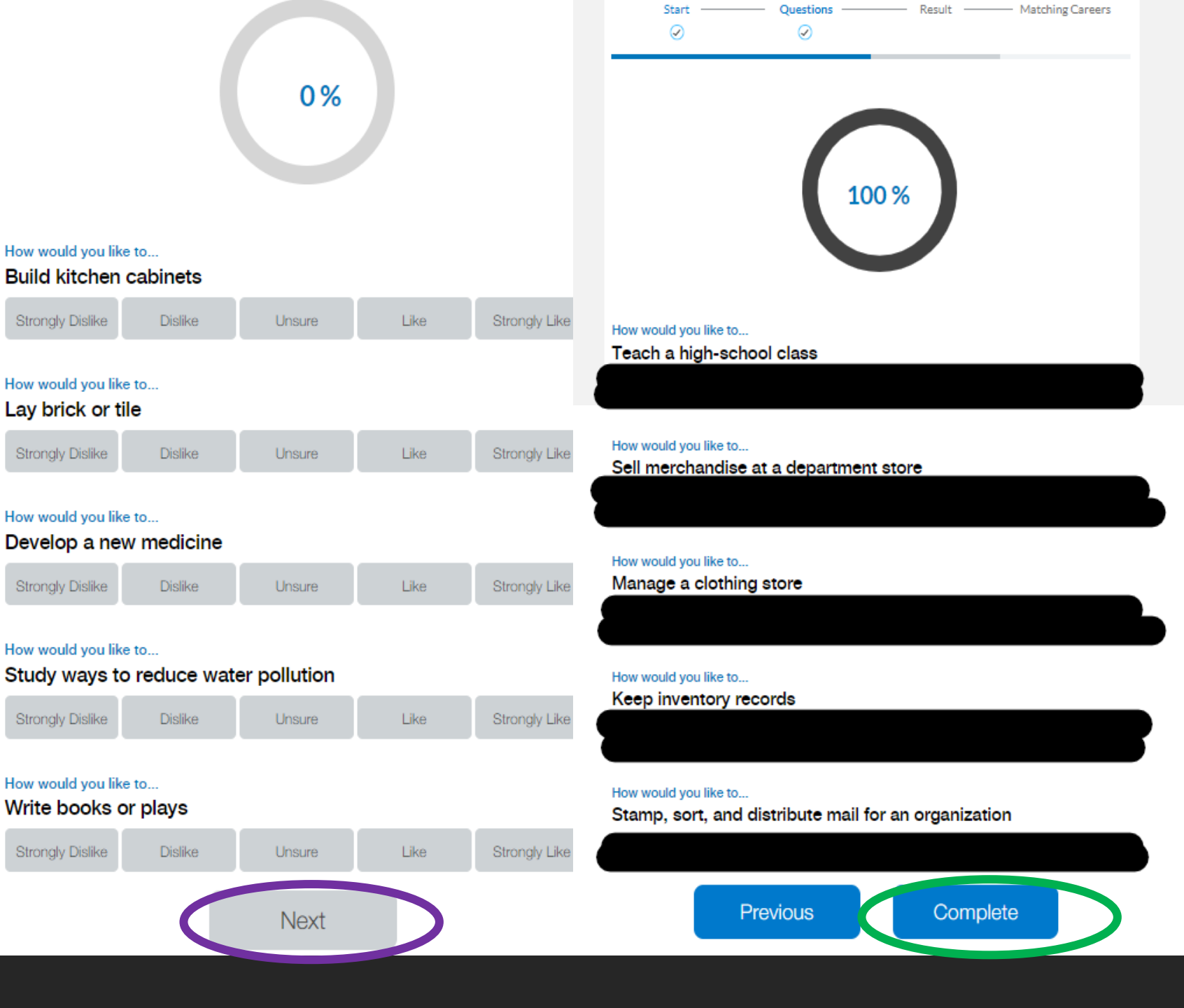

# Step 10: Read and write down your 3 highest scores. Then select "Show Careers" at the bottom of the page

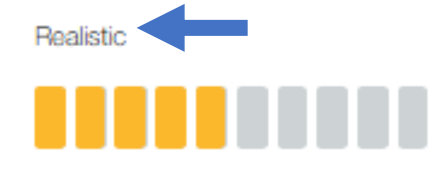

includes practical, hands-on problems and answers. Often people with Realistic interests do not like careers that involve paperwork or working closely with others. They like working with plants and animals; real-world materials like wood, tools, and machinery; and outside work.

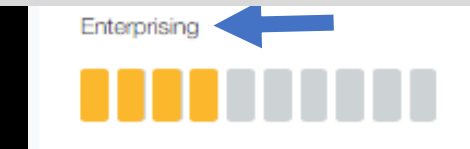

that has to do with starting up and carrying out business projects. These people like taking action rather than thinking about things. They like persuading and leading people, making decisions, and taking risks for profits.

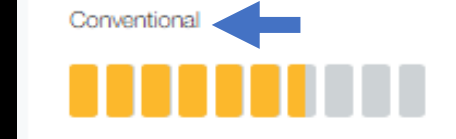

People with Conventional interests like work that follows set procedures and routines. They prefer working with information and paying attention to details rather than working with ideas. They like working with clear rules and following a strong leader.

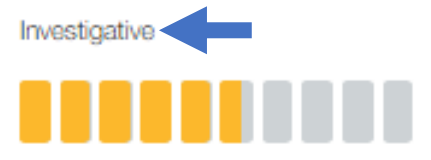

People with Investigative interests like work that has to do with ideas and thinking rather than physical activity or leading people. They like searching for facts and figuring out problems.

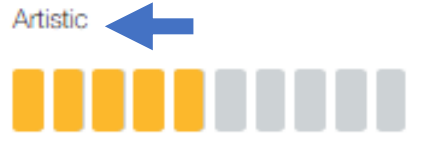

People with Artistic interests like work that deals with the artistic side of things, such as creativity in their work and work that can be

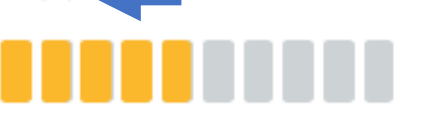

acting, music, art, and design. They like done without following a set of rules.

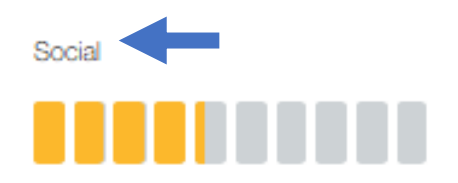

People with Social interests like working with others to help them learn and grow. They like working with people more than working with objects, machines, or information. They like teaching, giving advice, and helping and being of service to people.

Reflecting on your Interest Profiler results:

Write any thoughts about your interests:

# Do not write anything here!

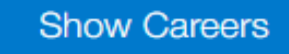

# Results of the RIASEC assessment

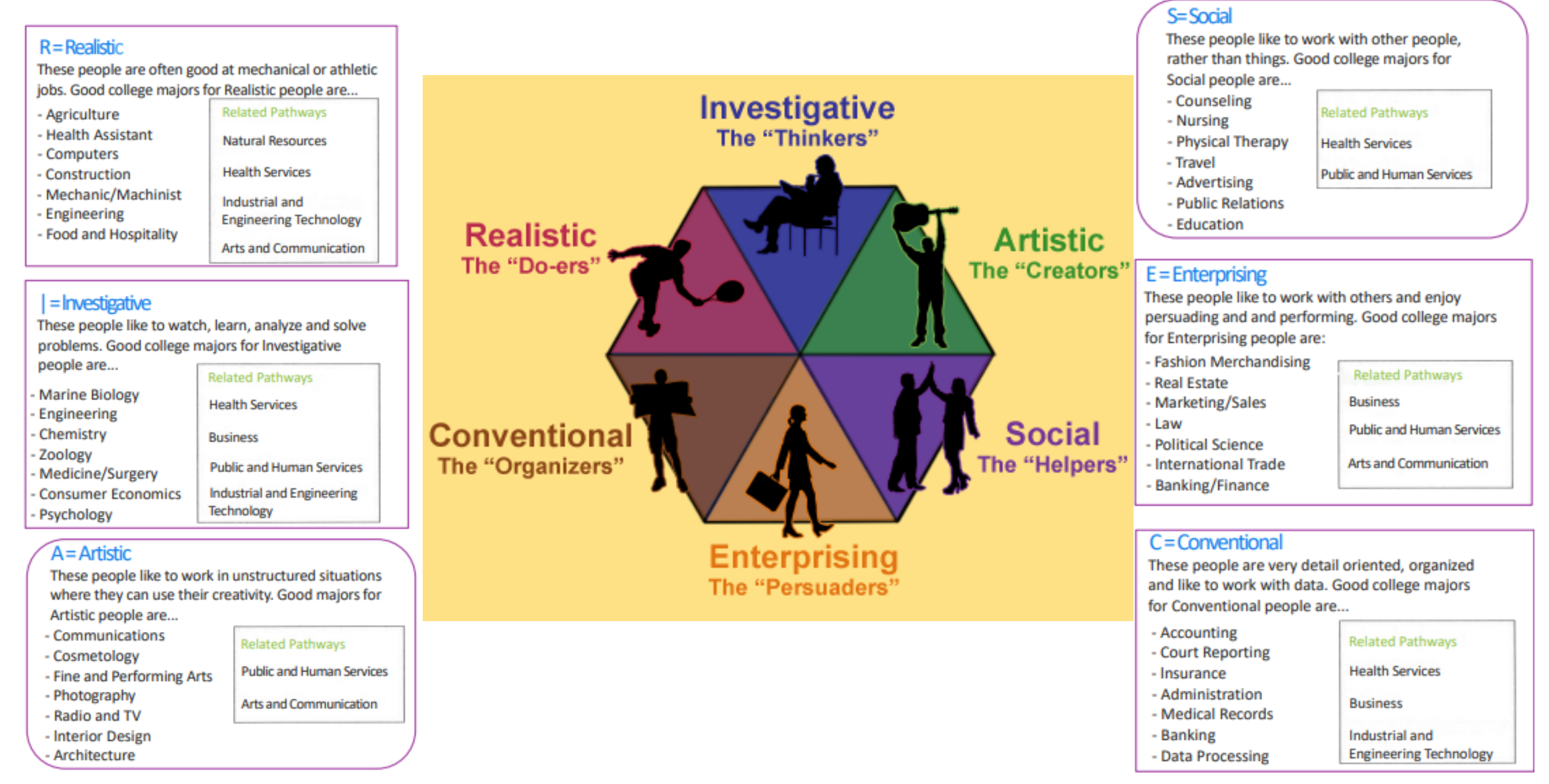

|                      | Matching Careers                              |                                                                                   |                  |                            |          |
|----------------------|-----------------------------------------------|-----------------------------------------------------------------------------------|------------------|----------------------------|----------|
|                      | About                                         | Your Interest Profile                                                             | Don't see a care | eer you are interested in? |          |
|                      | You have been matched with careers based      | Realistic                                                                         | Career Se        | arch Page                  |          |
|                      | on your Interest Profile. Review your results | Investigative 🚦 📕 📗 📗                                                             |                  | architage                  |          |
|                      |                                               | Artistic                                                                          |                  |                            |          |
|                      |                                               | Social                                                                            |                  |                            |          |
|                      |                                               | Enterprising                                                                      |                  |                            |          |
|                      |                                               | Conventional                                                                      |                  |                            |          |
|                      |                                               |                                                                                   |                  | Compare Career             |          |
| Compare<br>2 Careers | Career 🜩                                      | Education Level                                                                   | Annual Salary 🖨  | Your Match \$              | Favorite |
|                      | Costume Attendants                            | Post-Secondary<br>Certificate<br>High School Diploma<br>Associate's Degree        | \$ 41,190        |                            | ⊘        |
|                      | Nursing Assistants                            | Some College Courses<br>Less than a High School<br>Diploma<br>High School Diploma | \$ 28,540        |                            | Ø        |

# Step 11: "Favorite" at least 2 careers (or as many as your teacher tells you)

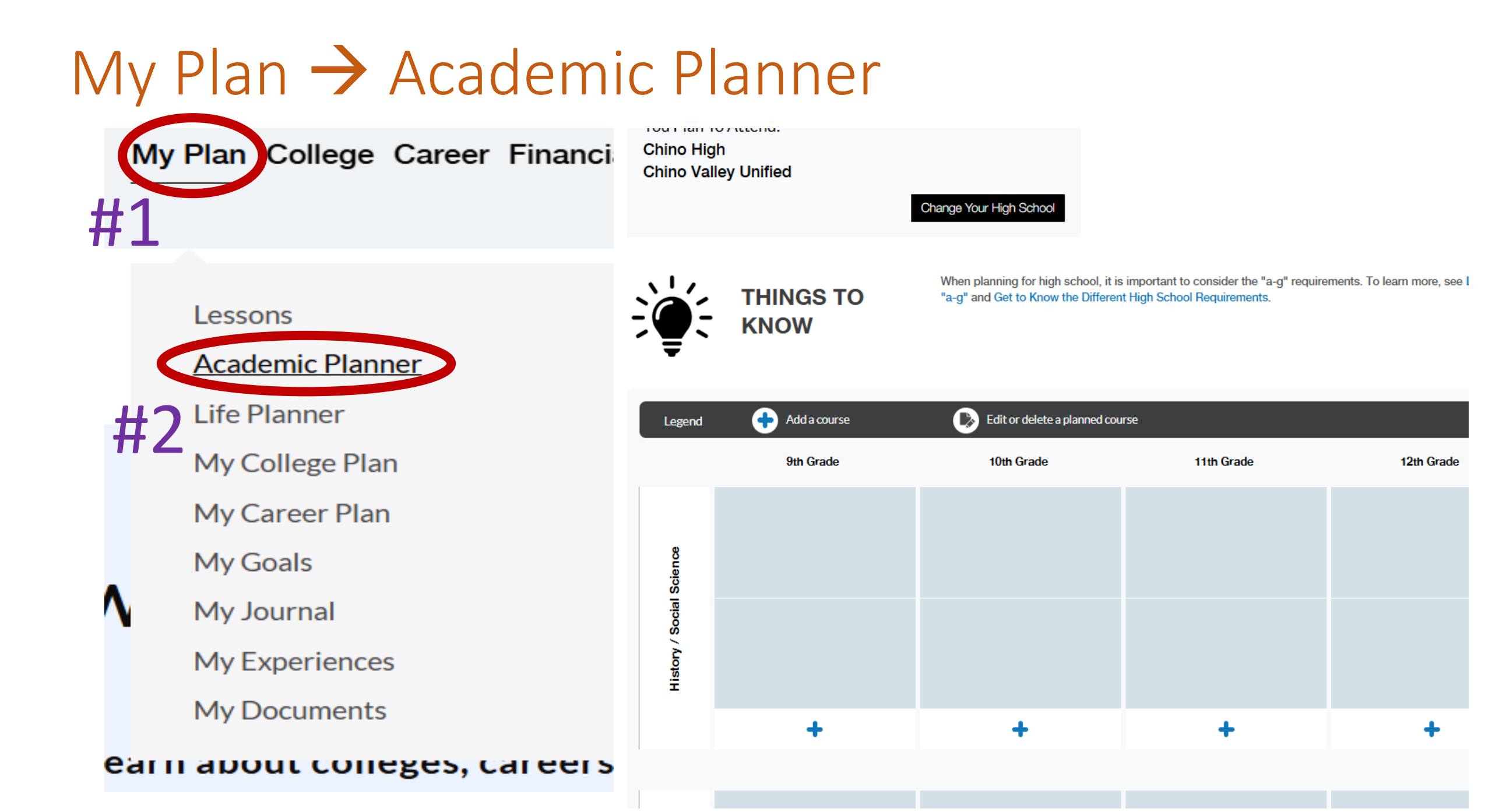

# Select High School

#### Select the High School You Plan to Attend

To select your high school, start by choosing the school district you currently attend or will attend once in high school. Then, select the name of your future high school.

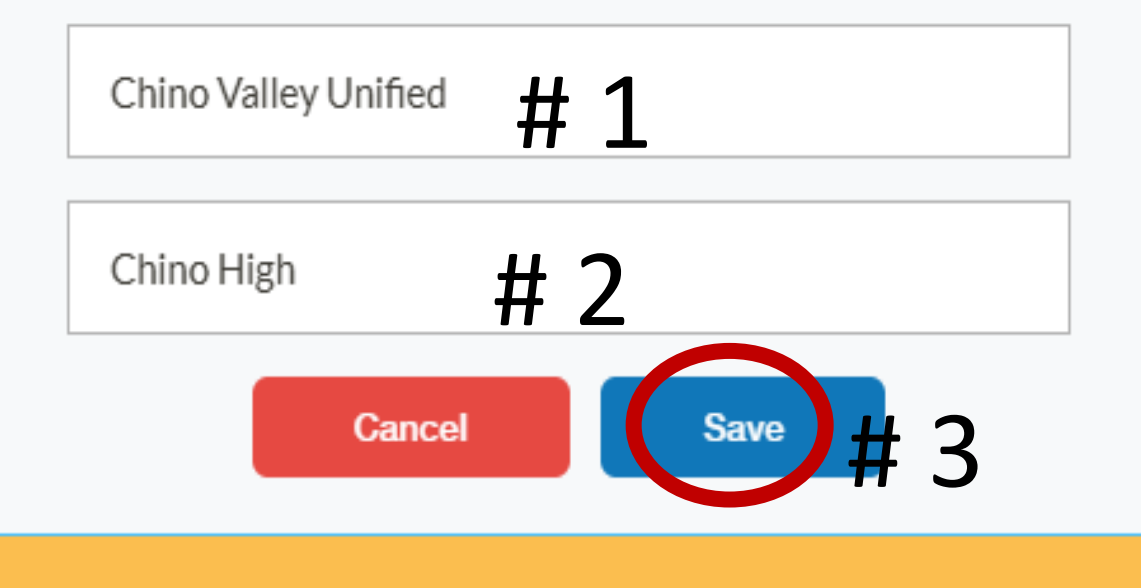

The Academic Planner is a place for you to plan your high school courses. You can select the high sch would like to take in 9th-12th grades.

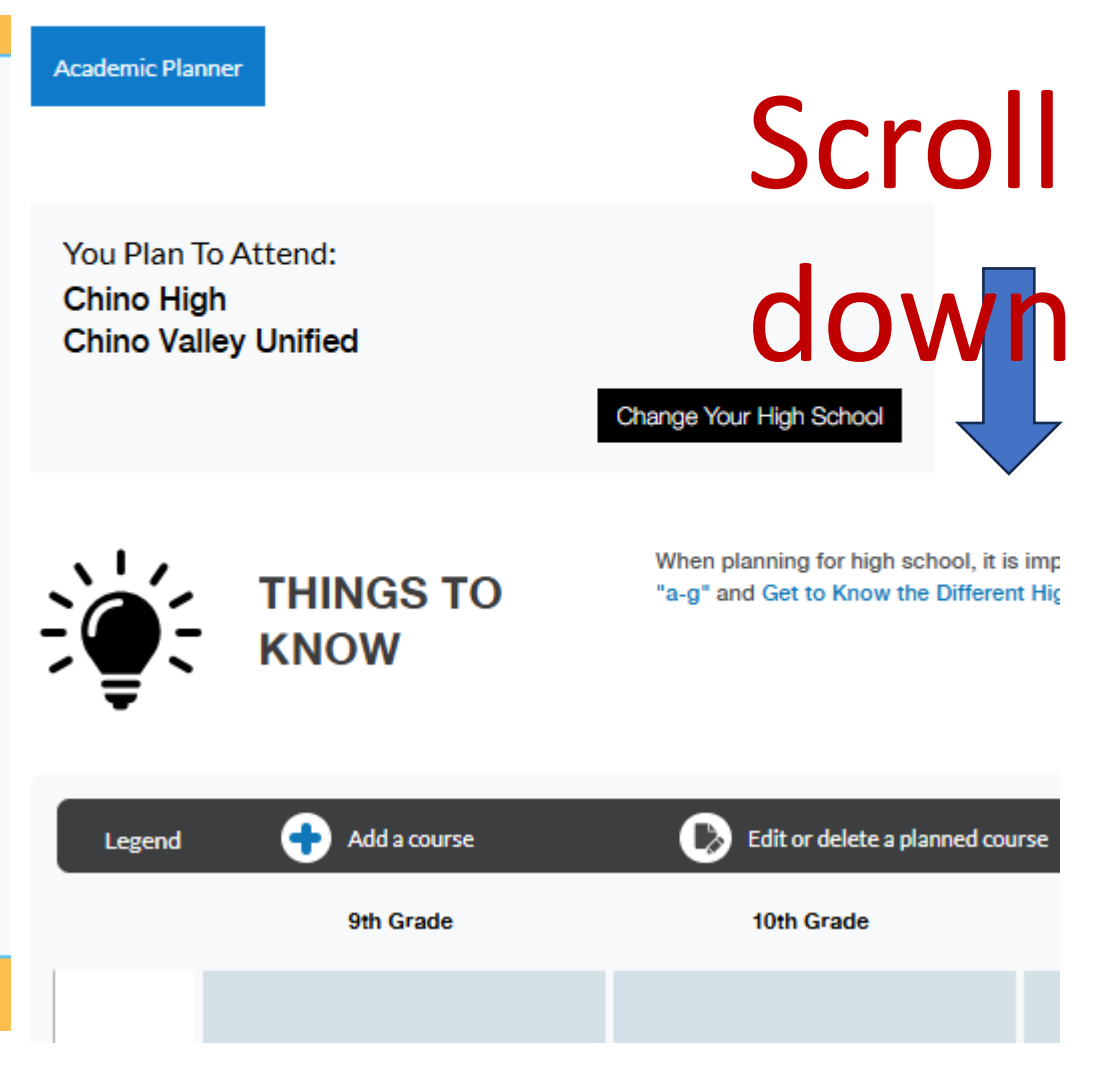

#### CCGI- Academic Planner for Chino High General College-Prep courses

|                | Semester | 9th grade  | 10th grade    | 11th grade        | 12th grade       |
|----------------|----------|------------|---------------|-------------------|------------------|
|                |          |            | World History |                   | US Government    |
| History/Social | Fall     |            | (5201)        | US History (5211) | (5221)           |
| Science        |          |            | World History |                   |                  |
|                | Spring   |            | (5201)        | US History (5211) | Economics (5301) |
|                |          |            |               |                   |                  |
|                | Semester | 9th grade  | 10th grade    | 11th grade        | 12th grade       |
| English        | Fall     | 9CP (5013) | 10CP (5023)   | 11CP (5032)       | 12CP (5042)      |
| English        | Spring   | 9CP (5013) | 10CP (5023)   | 11CP (5032)       | 12CP (5042)      |

|             | Semester | 9th grade  | 10th grade | 11th grade | 12th grade                    |
|-------------|----------|------------|------------|------------|-------------------------------|
|             | Fall     | IM1 (5113) | M2 (5115)  | IM3 (5118) | Trig (5121) / Stats<br>(5127) |
| Mathematics | Spring   | IM1 (5113) | IM2 (5115) | IM3 (5118) | Trig (5121) / Stats<br>(5127) |

|         | Semester | 9th grade                  | 10th grade        | 11th grade     | 12th grade |
|---------|----------|----------------------------|-------------------|----------------|------------|
| Science | Fall     | Bio Living Earth<br>(5S01) | Chem Earth (5S03) | Physics (5420) |            |
|         | Spring   | Bio Living Earth<br>(5S01) | Chem Earth (5S03) | Physics (5420) |            |

|                | Semester | 9th grade          | 10th grade         | 11th grade        | 12th grade         |
|----------------|----------|--------------------|--------------------|-------------------|--------------------|
|                |          | Span 1 (5724) Span | Span 2 (5725) Span |                   |                    |
|                |          | Speakers 1 (5720)  | Speakers 2H (5721) | Spanish 3H (5726) | Spanish 4AP (5727) |
|                |          | Sign 1 (5716)      | Sign 2 (5798)      | Sign 3H (5799)    | Sign 4H (5789)     |
| Language Other | Fall     | French 1(5730)     | French 2 (5731)    | French 3H (5732)  | French 4AP (5733)  |
| than English   |          | Span 1 (5724) Span | Span 2 (5725) Span |                   |                    |
| -              |          | Speakers 1 (5720)  | Speakers 2H (5721) | Spanish 3H (5726) | Spanish 4AP (5727) |
|                |          | Sign 1 (5716)      | Sign 2 (5798)      | Sign 3H (5799)    | Sign 4H (5789)     |
|                | Spring   | French 1(5730)     | French 2 (5731)    | French 3H (5732)  | French 4AP (5733)  |

|                             | Semester       | 9th grade                                 | 10th grade                                          | 11th grade                                           | 12th grade                                                  |
|-----------------------------|----------------|-------------------------------------------|-----------------------------------------------------|------------------------------------------------------|-------------------------------------------------------------|
| Visual &<br>Performing Arts | Fall<br>Spring | Intro Theatre (5701<br>(5773) Choir (5784 | ) Art Fundamental (5<br>) Dig Imaging (5817)<br>sec | 746) Band Wind (577:<br>Dance 1 (5707) and i<br>tion | <ol> <li>Band Percussion<br/>many others in that</li> </ol> |

|              | Semester | 9th grade          | 10th grade           | 11th grade             | 12th grade            |
|--------------|----------|--------------------|----------------------|------------------------|-----------------------|
| College-Prep | Fall     | AVID (5976) Cre    | ative Writing (5E13) | Digital Video (5793) F | ood Tech (5851)       |
| Electives    | Spring   | Computer Applicati | ions (5827) World Ge | o (5918) and many ot   | thers in that section |

|            | Semester | 9th grade                                   | 10th grade                                     | 11th grade            | 12th grade                               |
|------------|----------|---------------------------------------------|------------------------------------------------|-----------------------|------------------------------------------|
| Additional | Fall     | Health (5502) Clothi<br>Food Tech (5851) Ir | ng 1 (5861) Comp Te<br>ntro Digital Design (3) | ch 1 (5824) Art (3100 | ) Keyboard 1 (5820)<br>(0 (4154) NO FREE |
| Coursework | Spring   | PERIOD U                                    | NTIL 12 GRADE! But                             | t you can choose any  | other class                              |

#### CCGI- Academic Planner for Chino High Honors/AP courses

|                                | Semester       | 9th grade                                                                                        | 10th grade                                                                                         | 11th grade                                                        | 12th grade                                                |
|--------------------------------|----------------|--------------------------------------------------------------------------------------------------|----------------------------------------------------------------------------------------------------|-------------------------------------------------------------------|-----------------------------------------------------------|
| History/ Social                | Fall           | AP Human Geo<br>(5927)                                                                           | World History H<br>(5202) Euro History<br>AP (5217)                                                | US History AP<br>(5212)                                           | US Government<br>AP (5H01)                                |
| Science                        | Spring         | AP Human Geo<br>(5927)                                                                           | World History H<br>(5202) Euro History<br>AP (5217)                                                | US History AP<br>(5212)                                           | Economics AP<br>(5307)                                    |
|                                | Semester       | 9th grade                                                                                        | 10th grade                                                                                         | 11th grade                                                        | 12th grade                                                |
|                                | Fall           | 9 Honors (5012)                                                                                  | 10 Honors (5022)                                                                                   | 11 AP (5033)                                                      | 12 AP (5044)                                              |
| English                        | Spring         | 9 Honors (5012)                                                                                  | 10 Honors (5022)                                                                                   | 11 AP (5033)                                                      | 12 AP (5044)                                              |
|                                |                |                                                                                                  |                                                                                                    |                                                                   |                                                           |
|                                | Semester       | 9th grade                                                                                        | 10th grade                                                                                         | 11th grade                                                        | 12th grade                                                |
| Mathematics                    | Fall           | IM2 (5515) / IM2H<br>(5120)                                                                      | IM3 (5118) IM3H<br>(5123)                                                                          | TrigH (5122)<br>StatsAp (5119)                                    | Calculus AB<br>(5124) BC (5125)                           |
| Mathematics                    | Spring         | IM2 (5515) / IM2H<br>(5120)                                                                      | IM3 (5118) IM3H<br>(5123)                                                                          | TrigH (5122)<br>StatsAp (5119)                                    | Calculus AB<br>(5124) BC (5125)                           |
|                                | Semester       | 9th grade                                                                                        | 10th grade                                                                                         | 11th grade                                                        | 12th grade                                                |
| Salanaa                        | Fall           | Bio Living Earth H<br>(5S02) / Bio AP<br>(5406)                                                  | Chem Earth H<br>(5S04) / Chem AP<br>(5418)                                                         | Physics H (5421)<br>Human Anatomy<br>(5928) Physics 1AP<br>(5427) | Physics 2AP (5428)<br>Environ. Science AP<br>(5425)       |
| Science                        | Spring         | Bio Living Earth H<br>(5S02) / Bio AP<br>(5406)                                                  | Chem Earth H<br>(5S04) / Chem AP<br>(5418)                                                         | Physics H (5421)<br>Human Anatomy<br>(5928) Physics 1AP<br>(5427) | Physics 2AP (5428)<br>Environ. Science AP<br>(5425)       |
|                                | Semester       | 9th grade                                                                                        | 10th grade                                                                                         | 11th grade                                                        | 12th grade                                                |
| Language Other<br>than English | Fall           | Span 1 (5724) Span<br>Speakers 1 (5720)<br>Sign 1 (5716)<br>French 1(5730)<br>Span 1 (5724) Span | Span 2 (5725) Span<br>Speakers 2H (5721)<br>Sign 2 (5798)<br>French 2 (5731)<br>Span 2 (5725) Span | Spanish 3H (5726)<br>Sign 3H (5799)<br>French 3H (5732)           | Spanish 4AP (5727)<br>Sign 4H (5789)<br>French 4AP (5733) |
|                                | Spring         | Speakers 1 (5720)<br>Sign 1 (5716)<br>French 1(5730)                                             | Speakers 2H (5721)<br>Sign 2 (5798)<br>French 2 (5731)                                             | Spanish 3H (5726)<br>Sign 3H (5799)<br>French 3H (5732)           | Spanish 4AP (5727)<br>Sign 4H (5789)<br>French 4AP (5733) |
|                                | Semester       | 9th grade                                                                                        | 10th grade                                                                                         | 11th grade                                                        | 12th grade                                                |
| Visual &<br>Performing Arts    | Fall<br>Spring | Intro Theatre (5701<br>(5773) Choir (5784                                                        | ) Art Fundamental (5<br>) Dig Imaging (5817)<br>sec                                                | 746) Band Wind (577<br>Dance 1 (5707) and<br>tion                 | 2) Band Percussion<br>many others in that                 |
|                                | Semester       | 9th grade                                                                                        | 10th grade                                                                                         | 11th grade                                                        | 12th grade                                                |
| College-Prep<br>Electives      | Fall<br>Spring | AVID (5976) Cre<br>Computer Applicati                                                            | ative Writing (5E13) I<br>ons (5827) World Ge                                                      | Digital Video (5793) F<br>to (5918) and many of                   | ood Tech (5851)<br>thers in that section                  |

History / Social Science

English

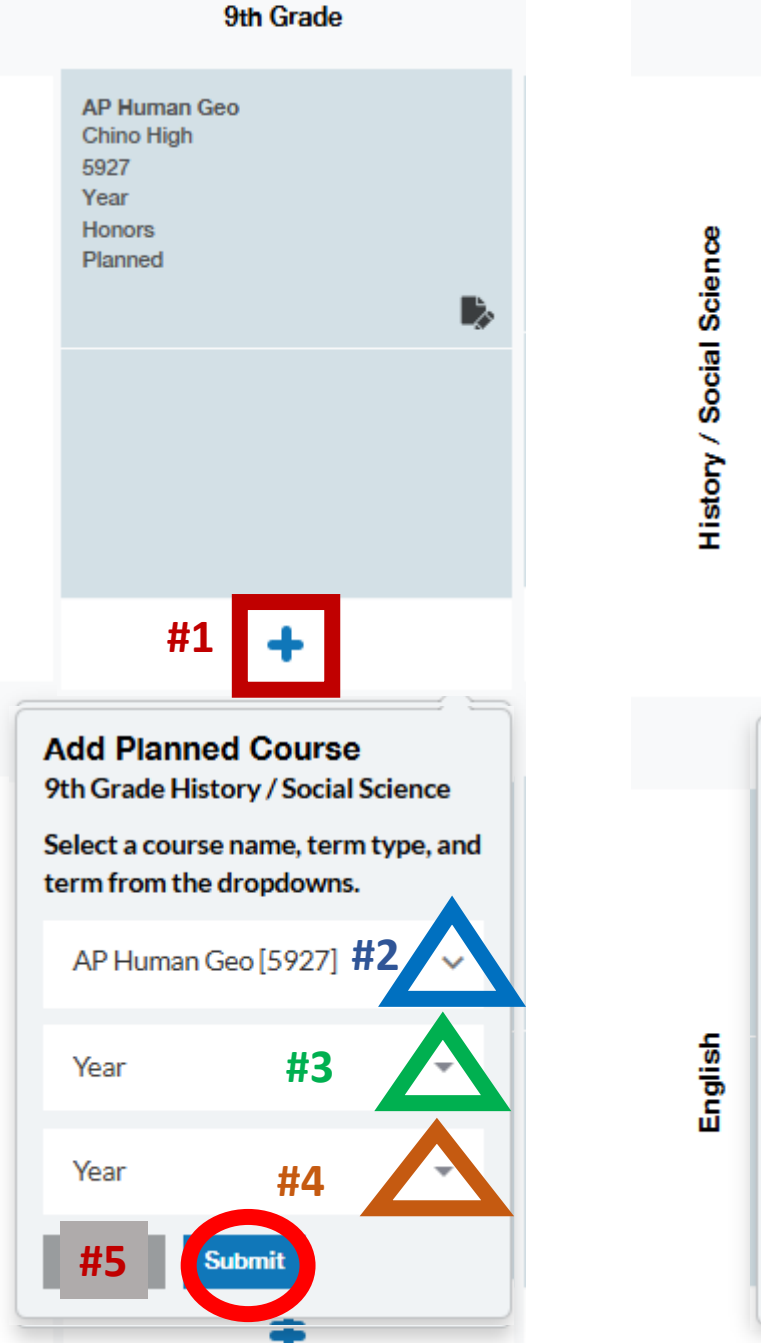

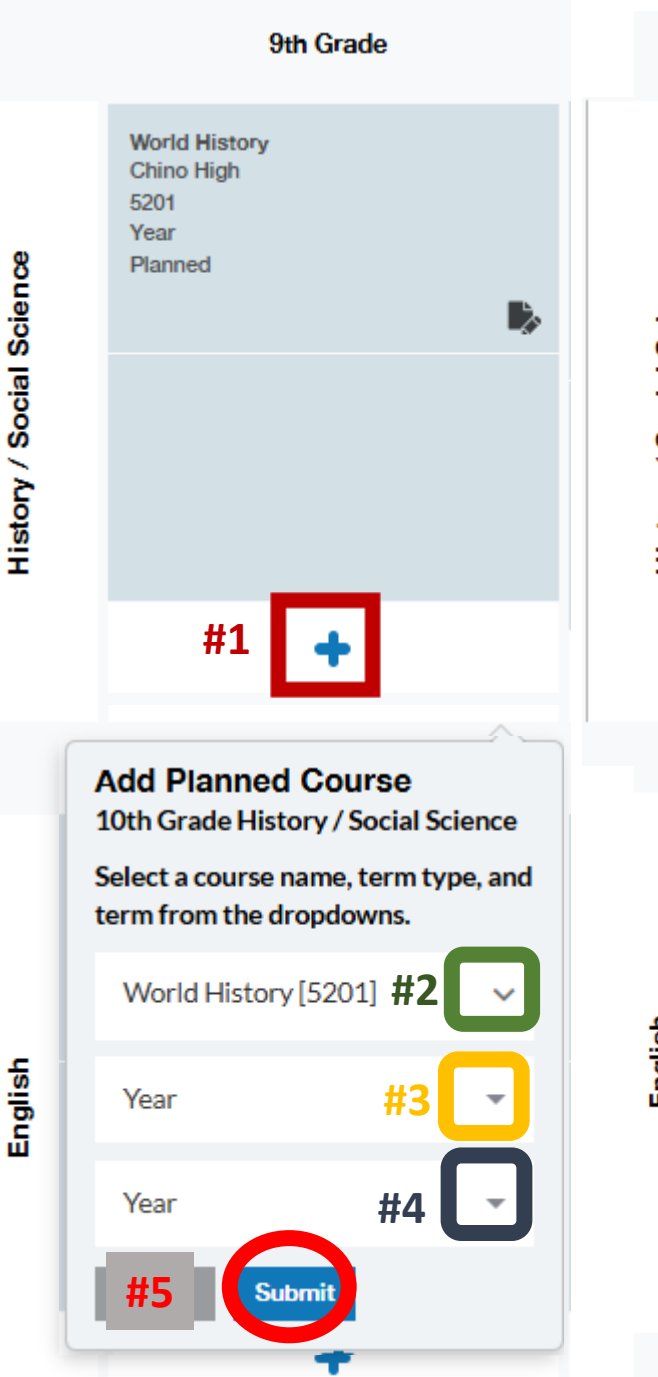

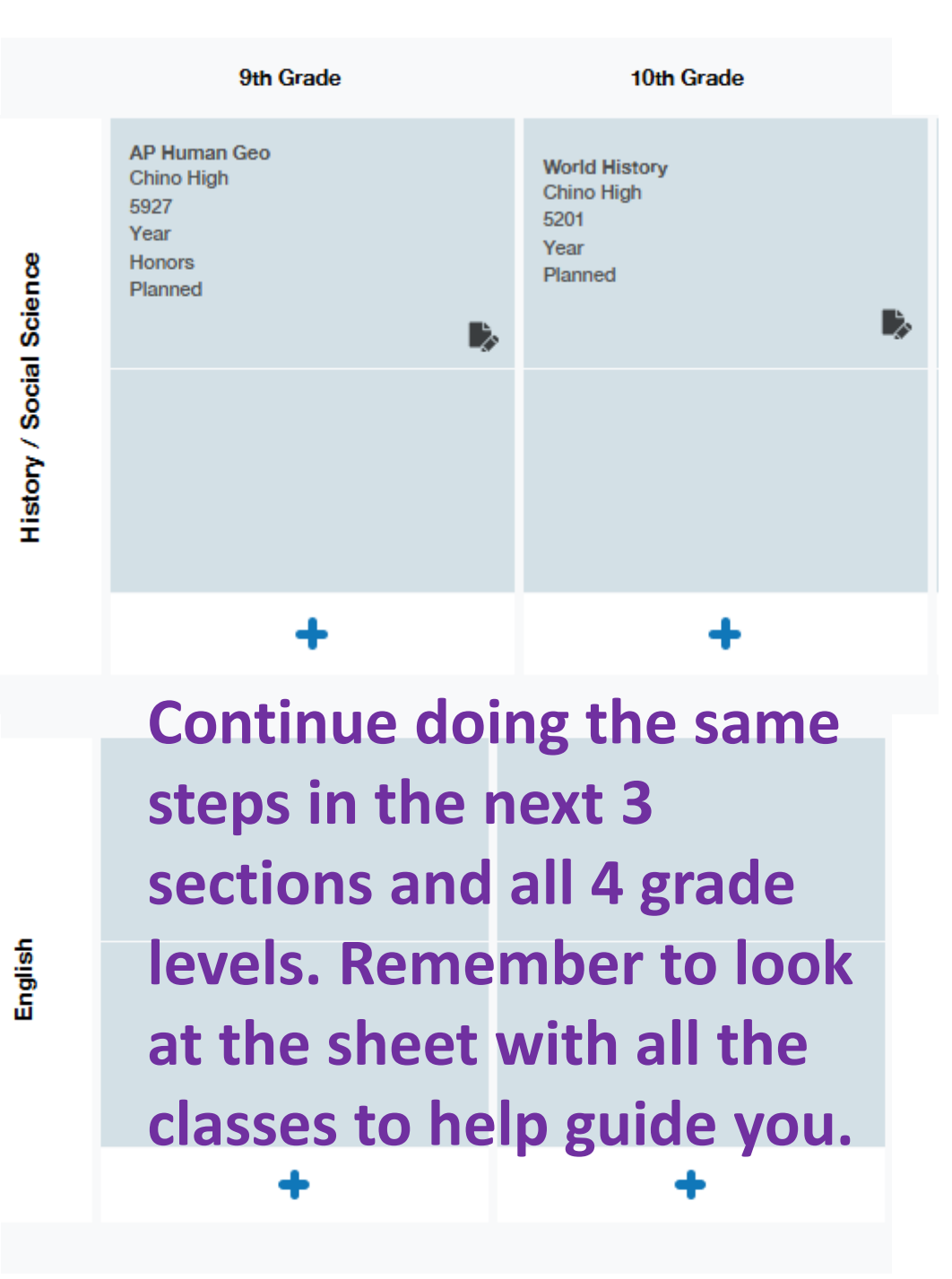

| 9th Grade                                                       | 10th Grade                                              | 11th Grade                                          | 12th Grade                                      |
|-----------------------------------------------------------------|---------------------------------------------------------|-----------------------------------------------------|-------------------------------------------------|
| AP Human Geo<br>Chino High<br>5927<br>Year<br>Honors<br>Planned | World Hilatory<br>Chino High<br>5201<br>Year<br>Planned | US History<br>Chino High<br>5211<br>Year<br>Planned | US Gov<br>Chino High<br>6221<br>Fall<br>Planned |
| +                                                               | +                                                       | +                                                   | +                                               |

|         | English 9CP<br>Chino High<br>5013<br>Year<br>Planned | English 10CP<br>Chino High<br>6023<br>Year<br>Planned | English 11CP<br>Chino High<br>6032<br>Year<br>Planned | English 12CP<br>Chino High<br>5042<br>Year<br>Planned | ş        | Int Math 1<br>Chino High<br>5113<br>Year<br>Planned | Int Math 2<br>Chino High<br>6116<br>Year<br>Planned | Int Math 3<br>Chino High<br>6118<br>Year<br>Planned |   |
|---------|------------------------------------------------------|-------------------------------------------------------|-------------------------------------------------------|-------------------------------------------------------|----------|-----------------------------------------------------|-----------------------------------------------------|-----------------------------------------------------|---|
| English |                                                      |                                                       |                                                       |                                                       | Mathemat |                                                     |                                                     |                                                     |   |
|         | +                                                    | +                                                     | +                                                     |                                                       |          | +                                                   | +                                                   | +                                                   | + |

| ٥       | Bio LivingEarth<br>Chino High<br>6501<br>Year<br>Planned | Chem Earth Syst<br>Chino High<br>5S03<br>Year<br>Planned |   |   |
|---------|----------------------------------------------------------|----------------------------------------------------------|---|---|
| Science |                                                          |                                                          |   |   |
|         | +                                                        | +                                                        | + | + |

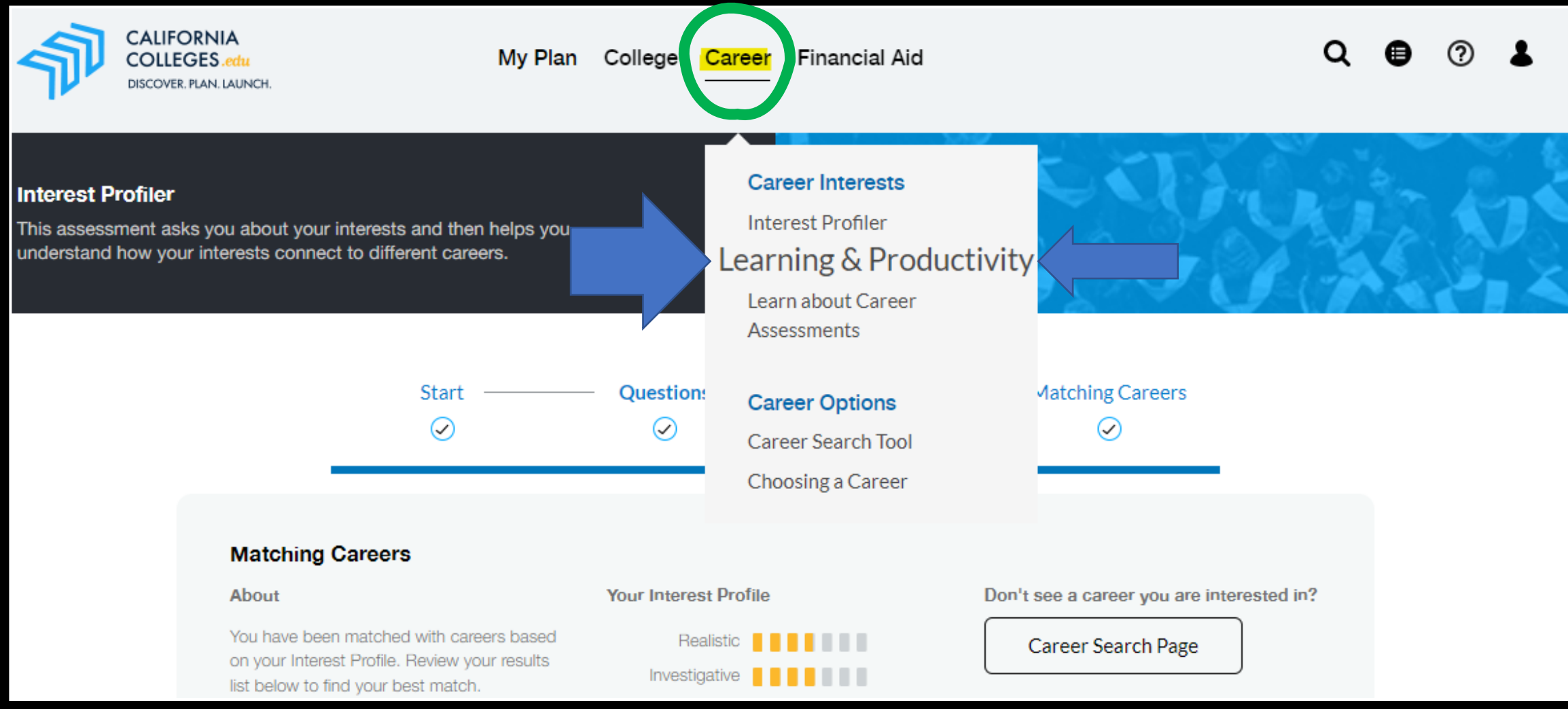

Step 12: After you are done go back to "Career" and then select "Learning Productivity"

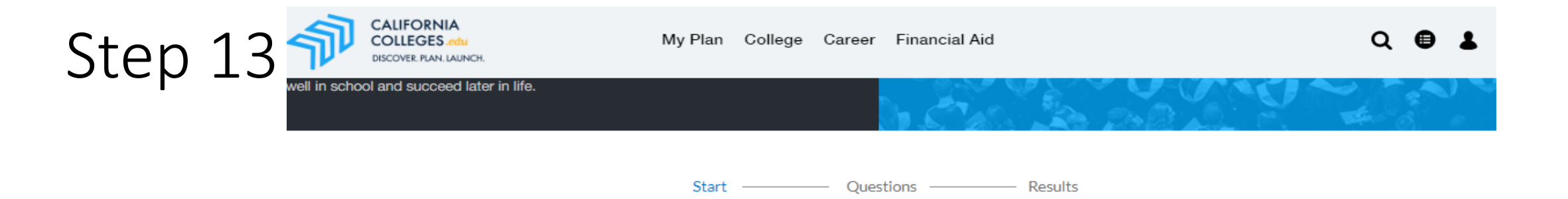

 $\oslash$ 

# See Which Learning Styles WORK BEST FOR YOU

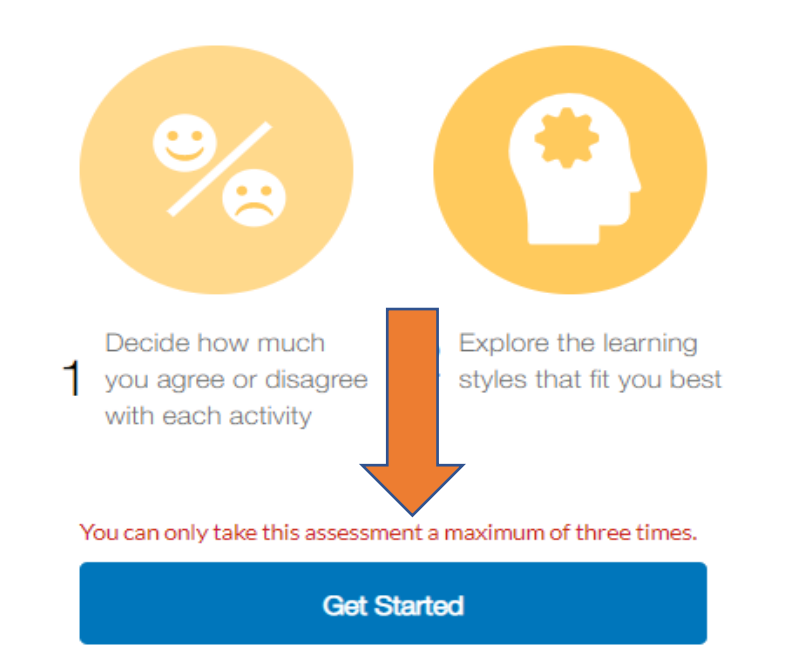

Learning & Productivity

Examine your learning styles so you can better understand how to do well in school and succeed later in life.

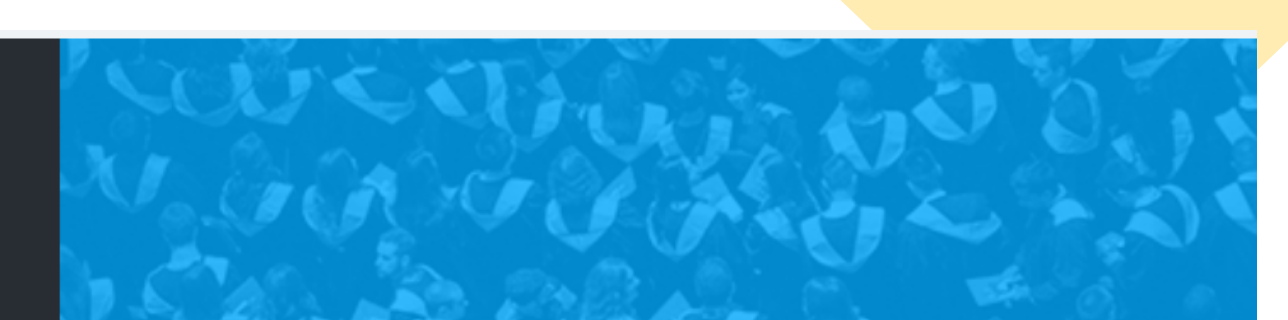

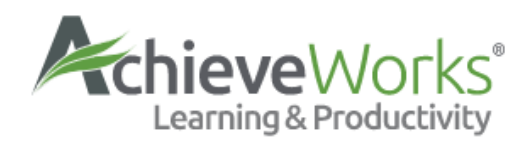

# Read through your results

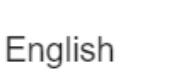

🕒 🙆

Summary Report

#### From: 1/25/2023

This report displays your learning and productivity preferences. The preferences are grouped into categories. Each category requires a slightly different approach to improve your learning and productivity. Read the introductions carefully so that you understand these different approaches before you choose and apply the recommendations in the report.

#### Sensory Preferences

You learn with four senses. You may like to learn with only one or two, but research has shown that you benefit most when learning through multiple sensory modes. So it will help to use more than just your preferred senses.

To get started, try learning new and difficult topics by using the modes for which you have a higher preference. As you become more comfortable with a topic, begin to use your less-preferred preferences as well. Over time, you will adjust to using **all** of the sensory modes and your learning will become easier and more effective.

# To log back in, enter your school email and password and "sign in"

## CaliforniaColleges.edu

Your free, all-access pass to a bright future.

Students, find your path and build knowledge, skills, and a plan to achieve your dreams. Parents and educators, guide and support them every step of the way.

# Sign In School email@stu.chino.k12.ca.us Passwor Woodcrest 25 Sign In Forgot Password?

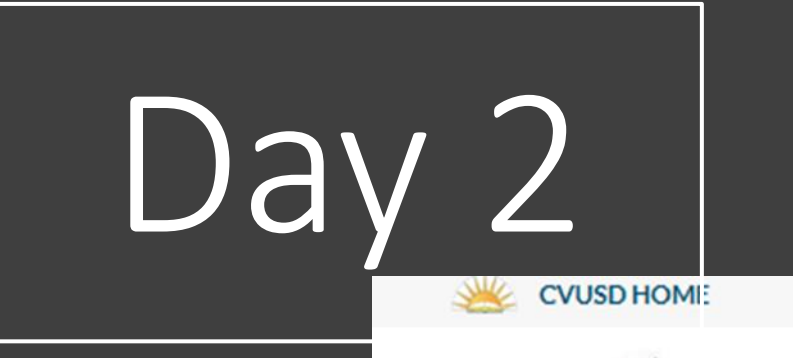

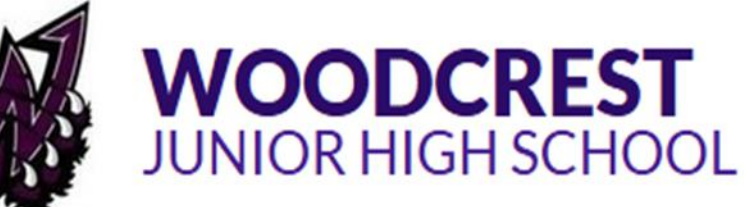

• CA Career Zope energy ACADEMICS ∨ **COUNSELING - JHS** PARENTS V CLASSROOMS ACTIVITIES V **Reality** Check Counseling (Academics) Woodcrest page Counseling (Behavior/Social "Academics" tab Emotional) "Counseling Academics

| Day 2 | 2 |
|-------|---|
|-------|---|

#4

#### COUNSELING (ACADEMICS)

| AA/ |    | 0 | 0 | m | 0 |
|-----|----|---|---|---|---|
| ΥY  | CI | L | U |   | 9 |

About Miss. Torres

Helpful handouts for students

Aeries Parent Portal

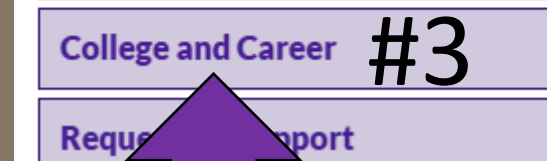

Here are other useful sites

Step 1: go to the Woodcrest web page Step 2: COUNSELING-JHS  $\rightarrow$  Counseling (Academics) (Purple ribbon on top) California Career Zone: www.cacareerzone.org

Need more information about different jobs or careers? www.careeronestop.org

Want to watch short videos about different jobs or careers? https://www.careeronestop.org/Videos/CareerVideos/career-videos.aspx

Step 3: Look for "College and Career (left of the screen)" on the left in purple Step 4: scroll down & find "California Career Zone"

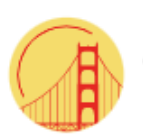

### California CareerZone

powered by Headed2>

# The California CareerZone can help you choose a goal and make a plan

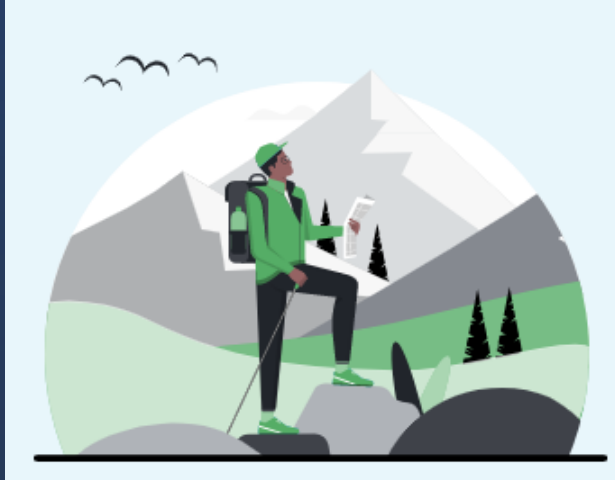

Create an account to learn more about who you are and what you are interested in doing. The California CareerZone can help you:

- ✓ Learn which careers are a fit for you
- Discover the next steps to pursuing a job, college or opportunity
- ✓ Organize your activities to keep you on track

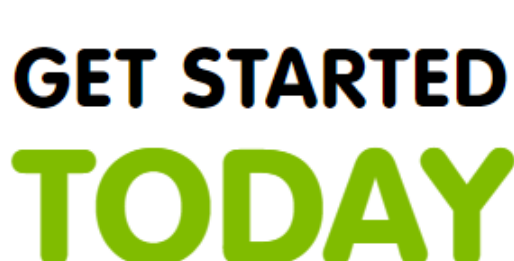

Ø

I want to ...

Q Search

Sign In

Help

# **TODAY**

#### **Register Now**

Already have an account? Sign in here

#### When working with others

Your account will also let you monitor, collaborate, and report on their progress

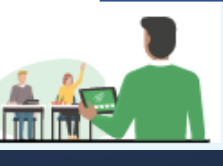

#### Create an account

A headed2 account lets you save what you're working on, so you can minute, so get started now.

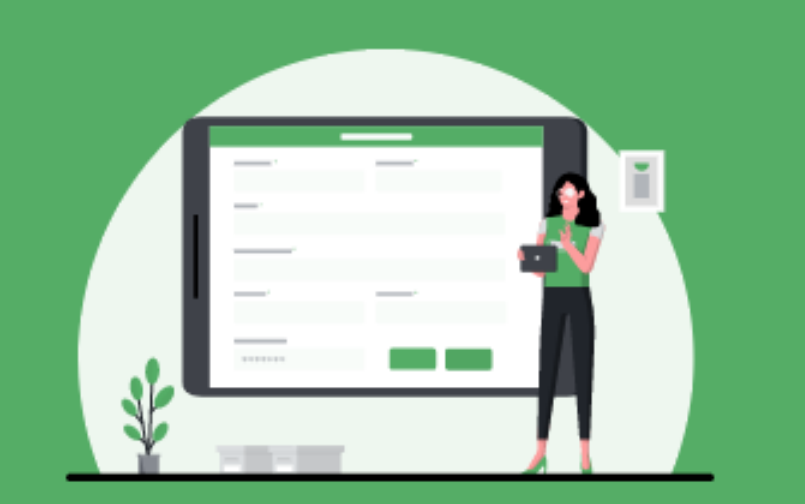

#### To get started, tell us your email address

#### Email \*

# come back at any point. It only takes a School email@stu.chino.k12.ca.us

I don't have an email address

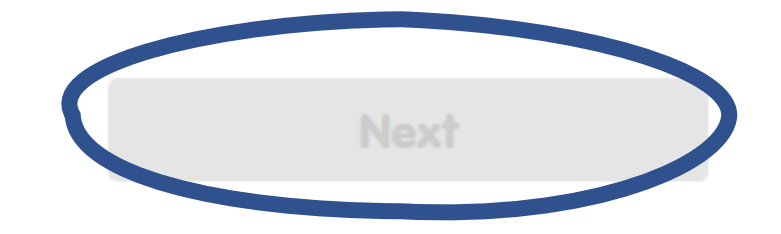

Already have an account? Sign in here

×

#### Create an account

A headed2 account lets you save what you're working on, so you can come back at any point. It only takes a minute, so get started now.

# Which account type will you need? Choose the acc type that best describes how you plan to use the Career Explorer, so can customize your account with the tools you need.

< Back to previous step

X

When you select next, be sure to save your s on the rightinformation, BUT make sure your username is your school email NOT your last name. If so, change it!

# School email@stu.chino.k12.ca.us

#### About you

x

Tell us a little about yourself to setup your account.

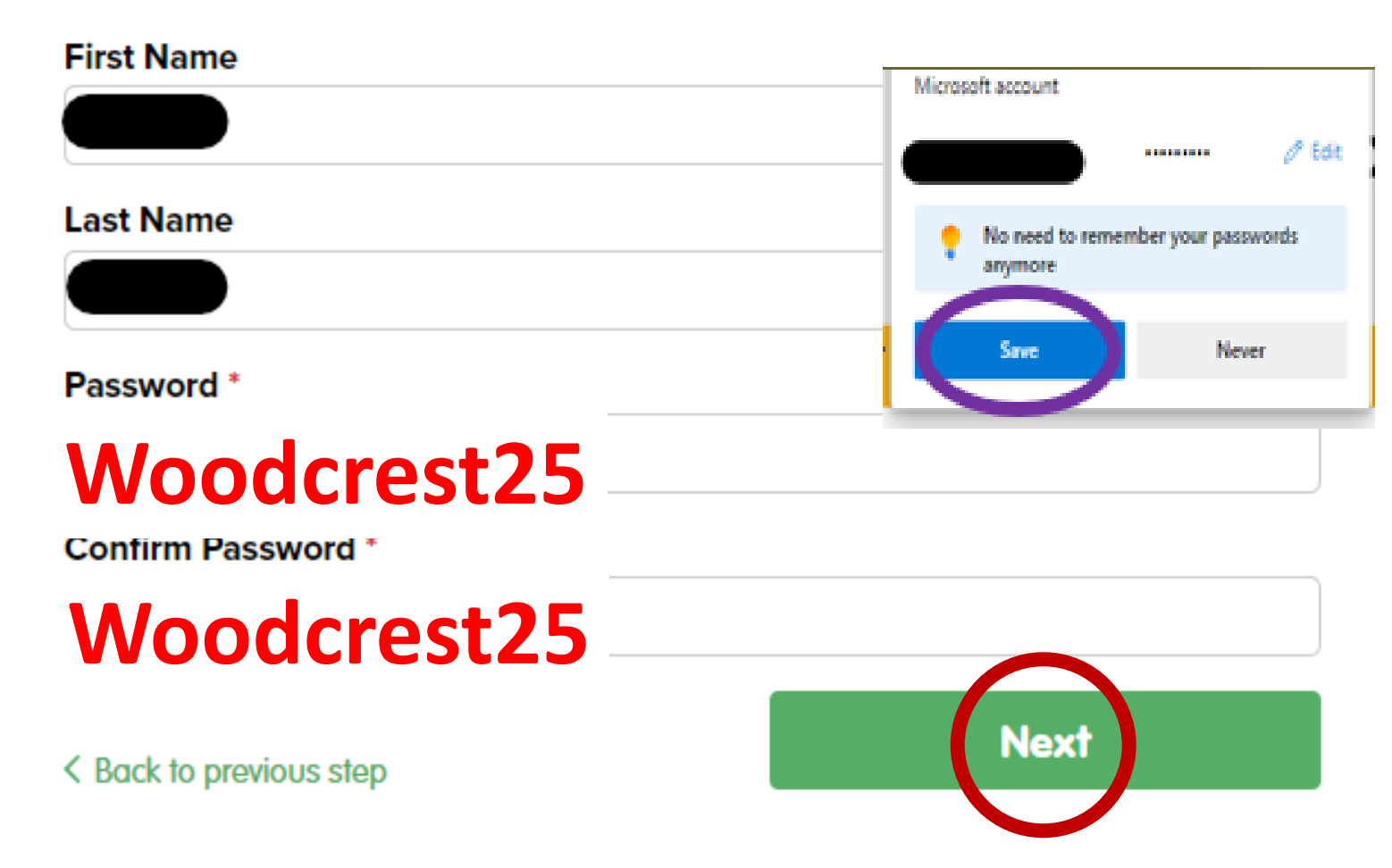

#### You are creating a Explorer account

Complete the options on the righthand side to help us optimize your account and start your career exploration.

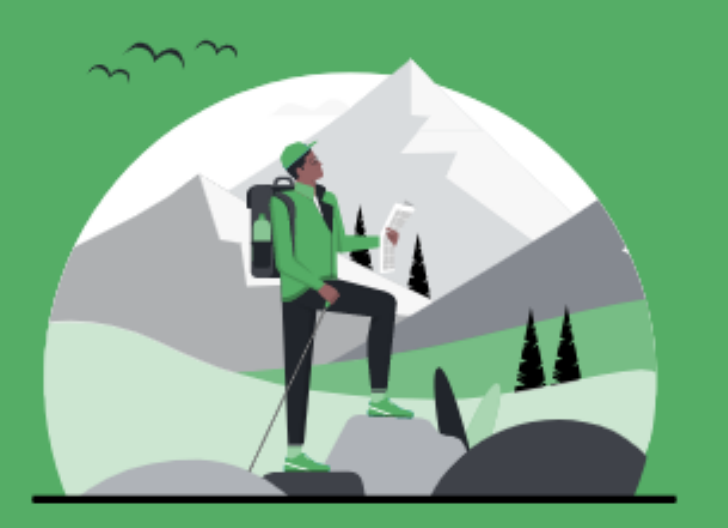

Never Save × I plan to use the system as a... elect the option that best applies to you: Student Job Seeker I'm still getting my education but am I'm already in or ready to join the job developing plans for what's next. market. < Back to previous step

here

#### You are creating a Student Explorer account

Complete the options on the righthand side to help us optimize your account and start your career exploration.

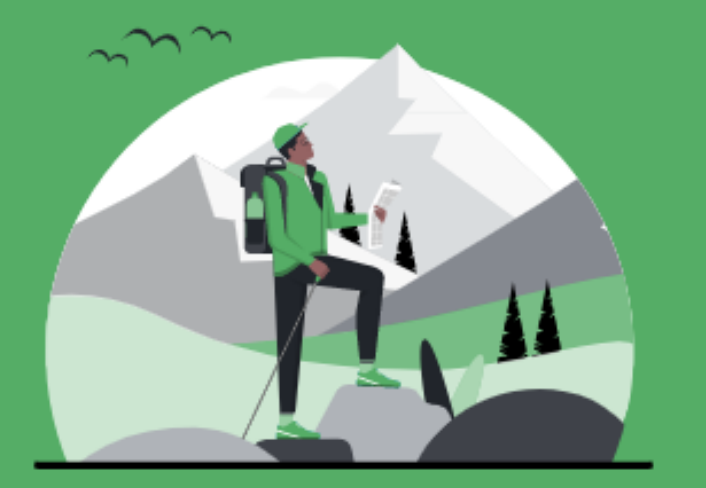

#### What are you attending?

Select the option that most closely describes where you currently are:

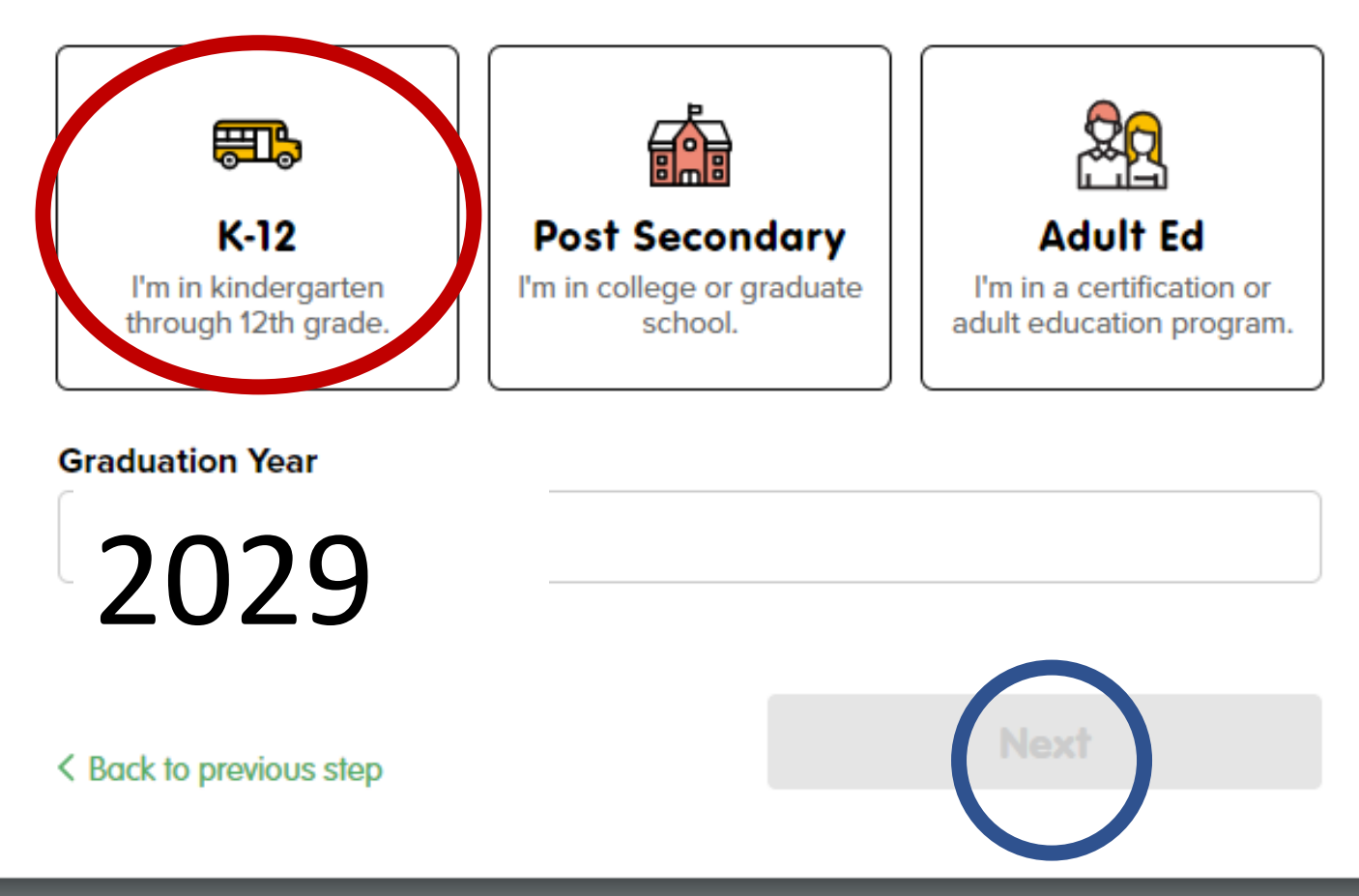

X

#### You are creating a Student Explorer account

Complete the options on the righthand side to help us optimize your account and start your career exploration.

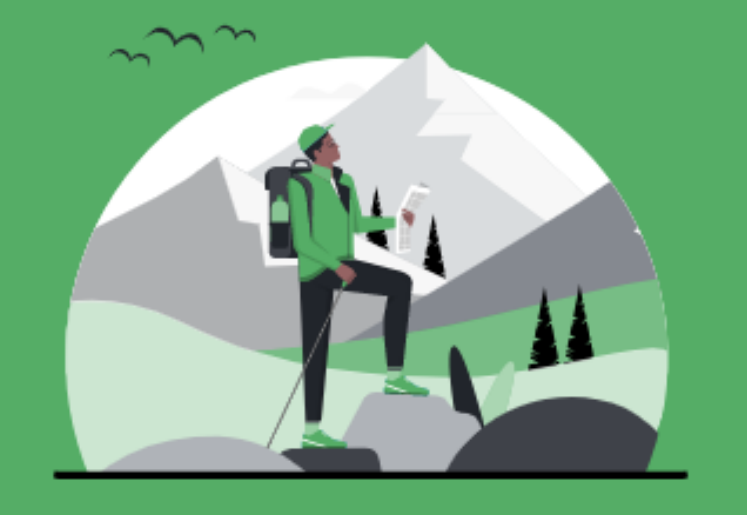

#### Tell us about your school

Let us know where you are currently studying.

#### State \* × California School × Woodcrest Junior High **Graduation Year** 2029 Next < Back to previous step

#### Create an Explorer account

A headed2 account lets you save what you're working on, so you can come back at any point. It only takes a minute, so get started now.

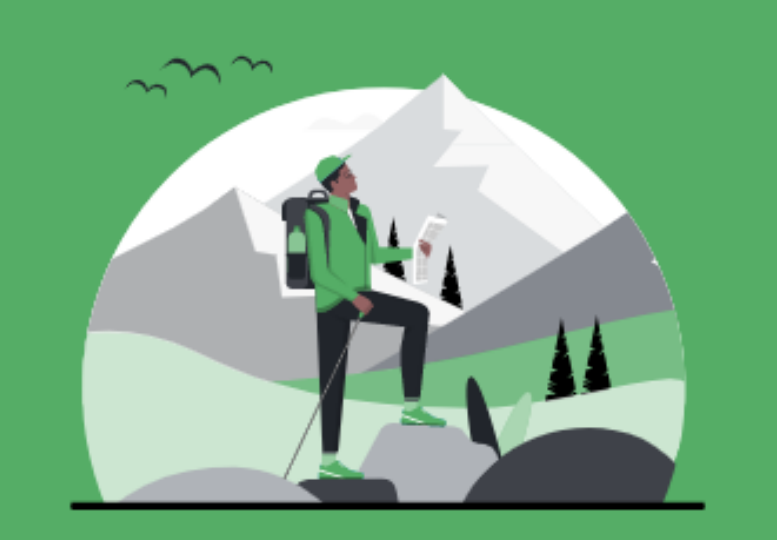

#### We value your privacy...

×

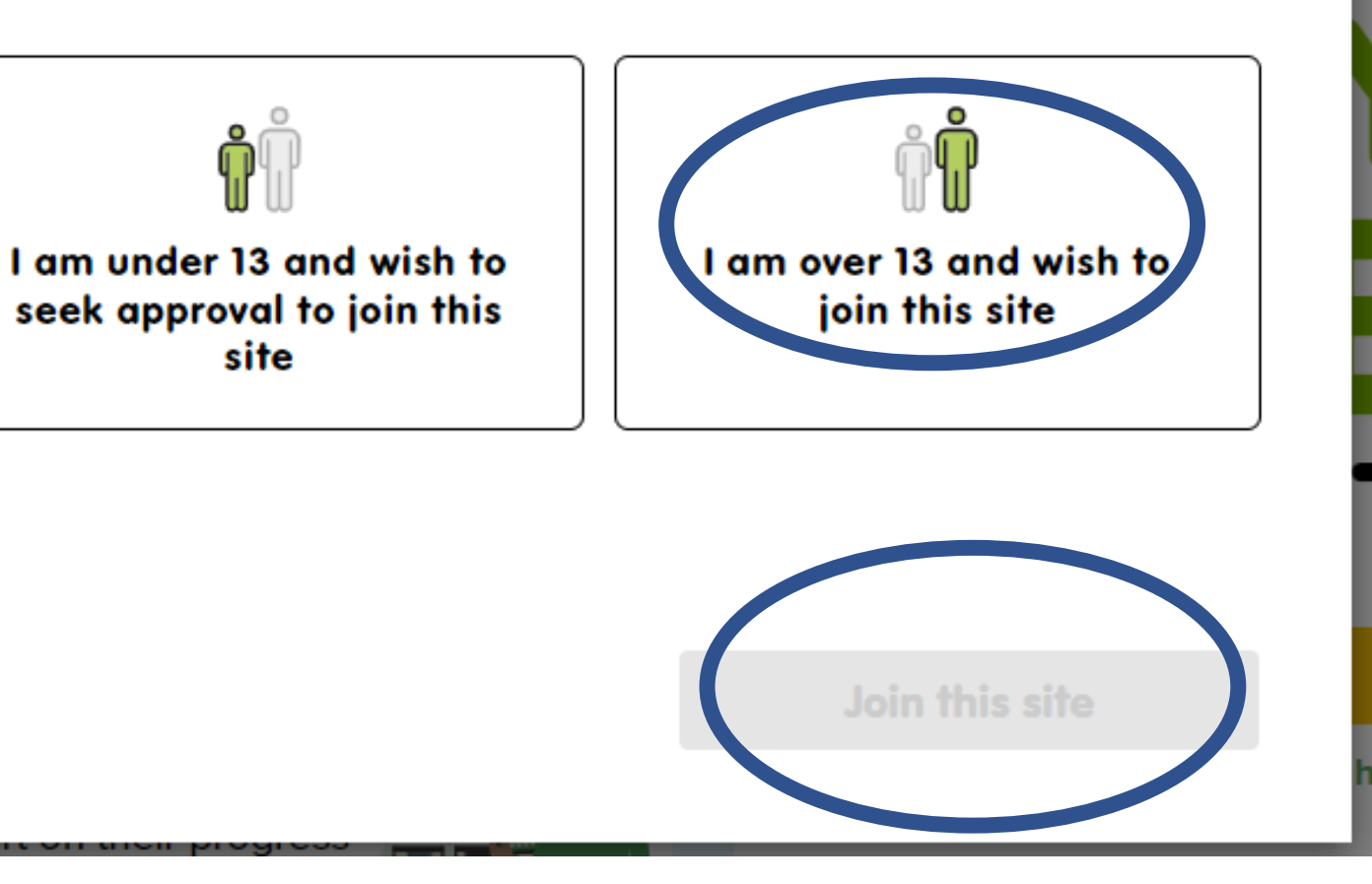

×

#### Create an Explorer account

A headed2 account lets you save what you're working on, so you can come back at any point. It only takes a minute, so get started now.

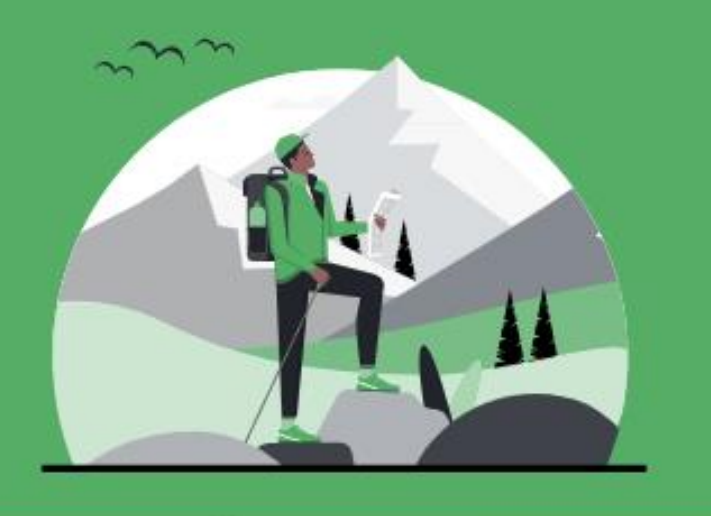

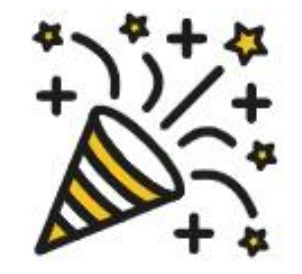

#### Congratulations, you're all done!

Your account has been successfully created, and you can start using the CareerExplorer to explorer your career opportunities.

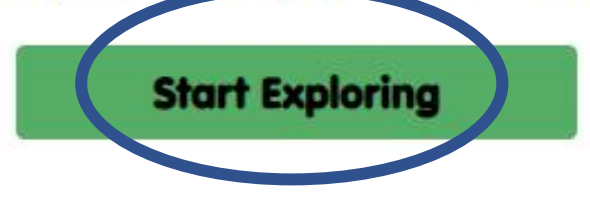

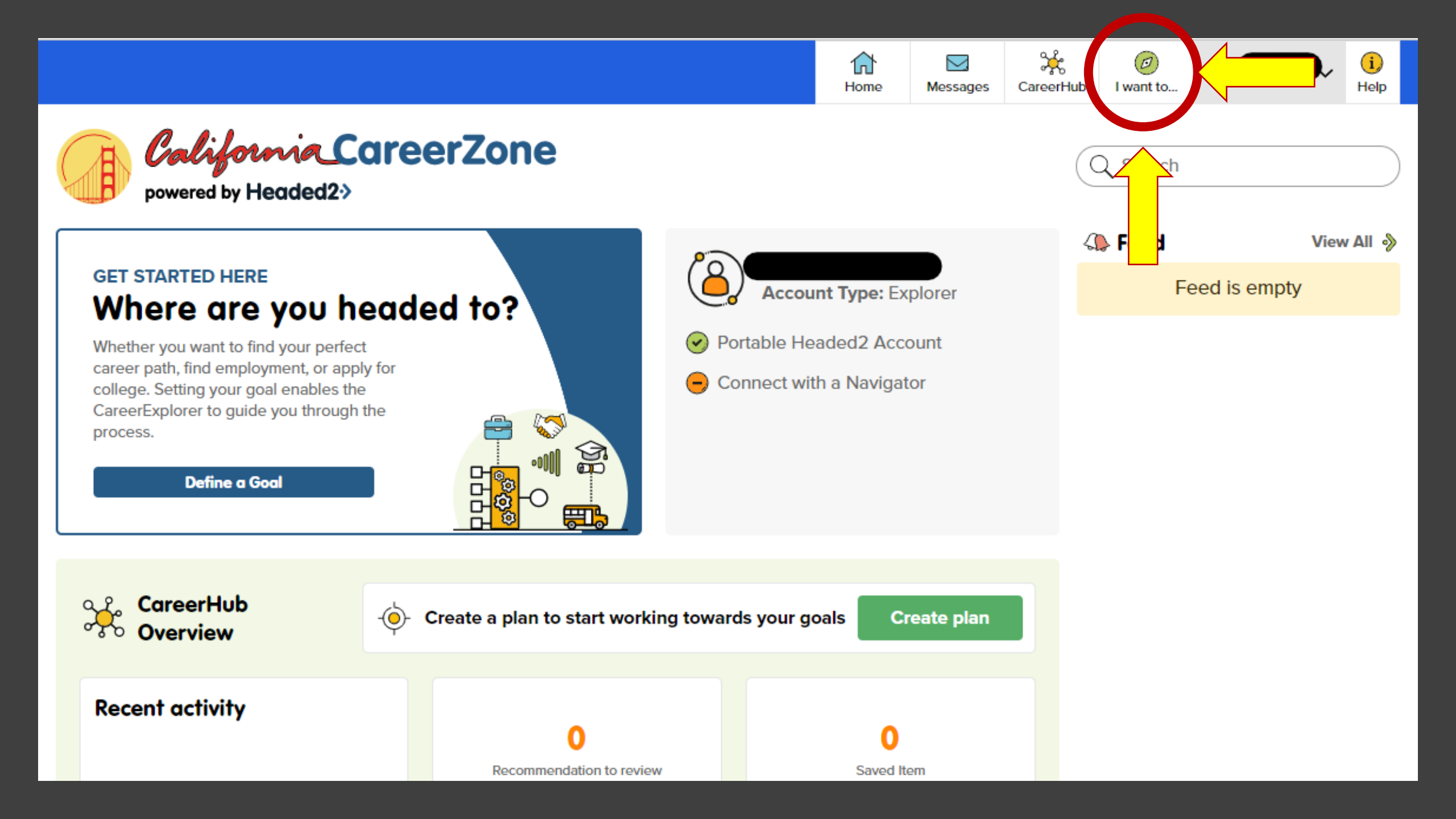

#### I want to...

#### **Recent Activities**

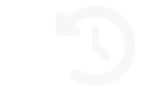

#### You have no recent activity

As you complete activities in the CareerExplorer they will appear here for quick and easy access.

#### **Popular Features**

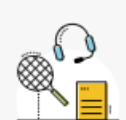

The Interest Profiler is an instrument designed to help find occupations which might offer you the highest job satisfaction.

Interest Profiler

#### My Summary Report

View a single report that contains the results and details of all of the activities performed within the system.

#### Make Money Choices

Create a budget by choosing the lifestyle you want to lead and then find occupations that can support your choices.

California Industry Sectors

#### What do you want to do?

Select a feature below or start typing here to filter the results...

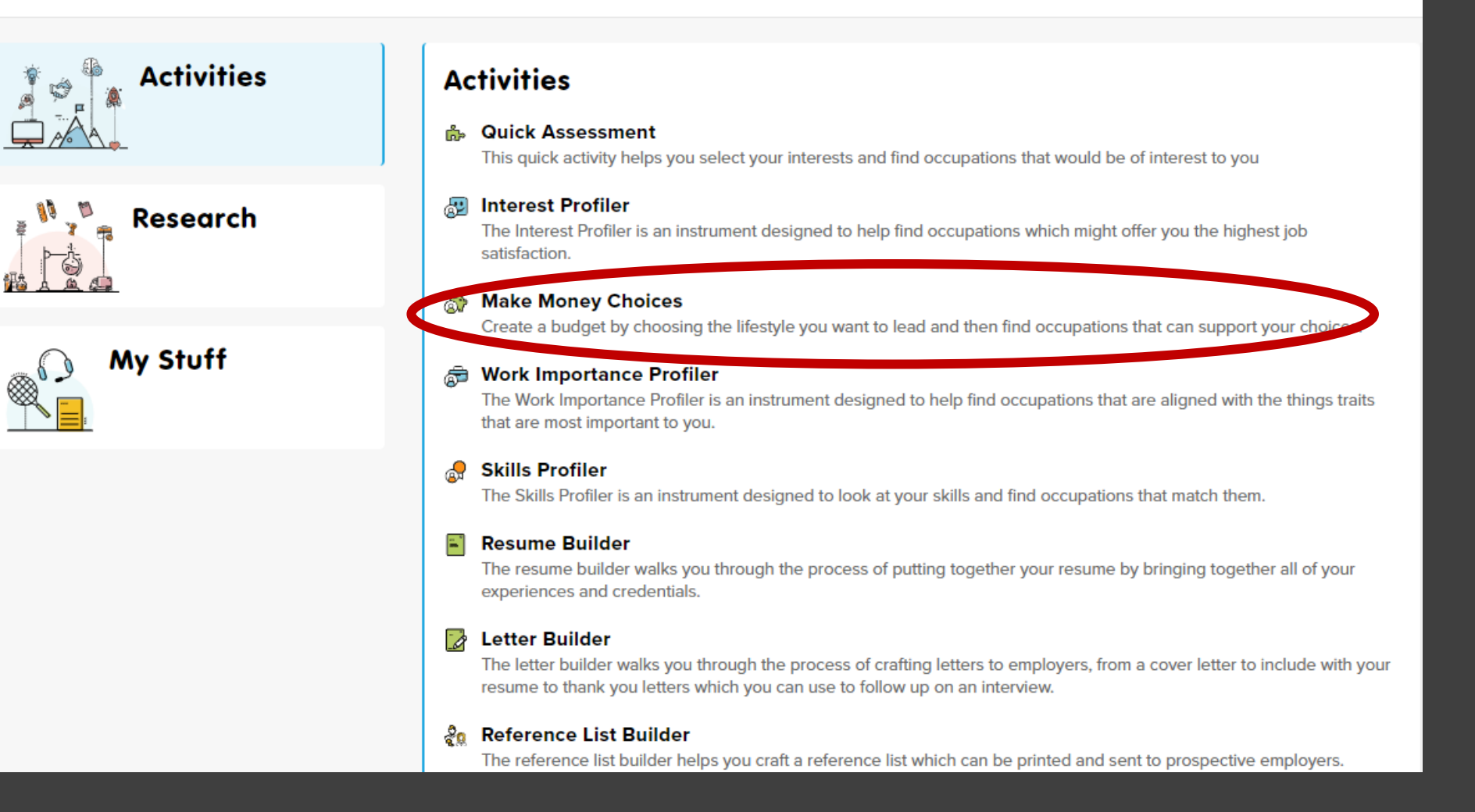

×

CareerHub

Ø

I want to...

i

Help

合

Home

 $\sim$ 

Messages

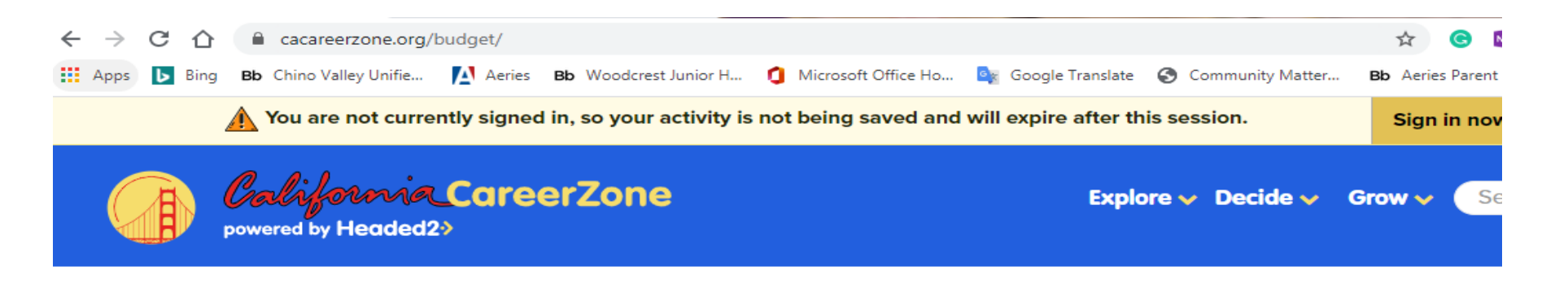

#### **Make Money Choices**

Forming a budget is one of the most important parts of financial success. As you first enter the workforce, or even if you knowing how much money you will have available to spend on different aspects of your life will help you avoid debt and save some money for a rainy day.

#### To get started, select an option below

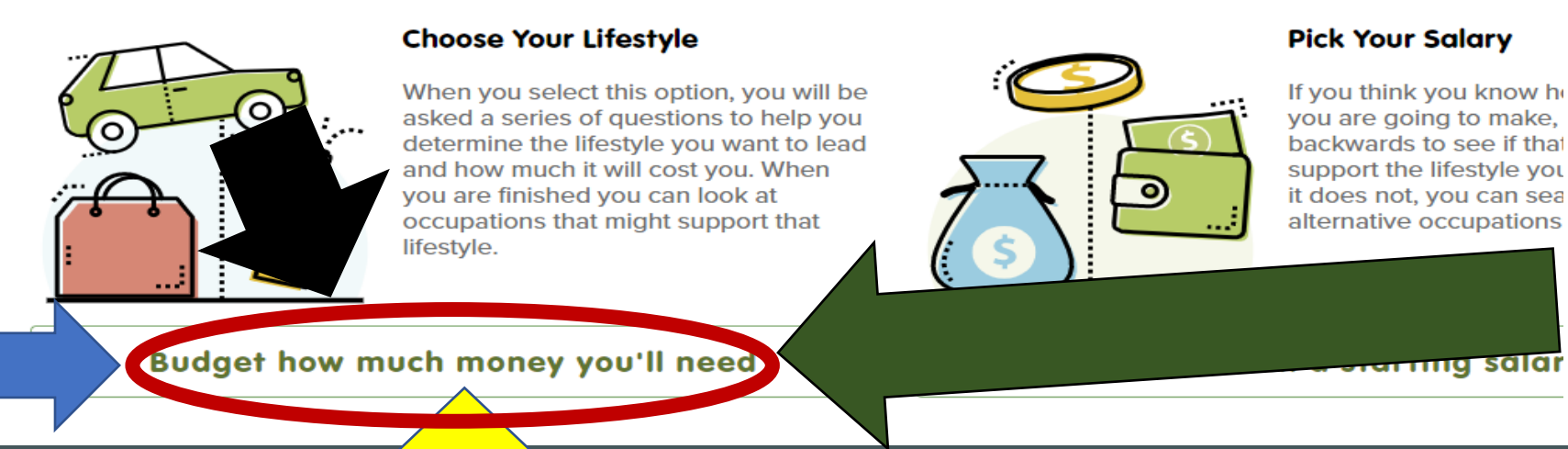

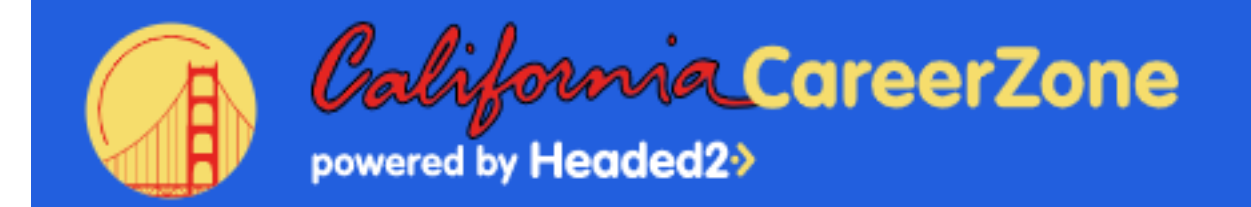

#### Explore 🗸 Decide 🗸

### **Make Money Choices**

| Enter your zip code | 91761 | Begin |
|---------------------|-------|-------|
|                     |       |       |
|                     |       |       |
|                     |       |       |

Or, select the county you would like to live in by clicking the name in list below.

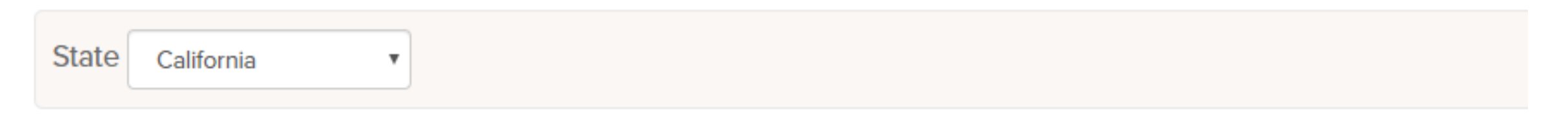

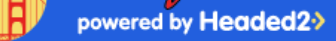

select

1.

#### Make Money Choices :: Housing Costs

There are many options when it comes to places to live. Choose an option or, if you know how much you will pay each month, enter it in the Monthly Cost box below.

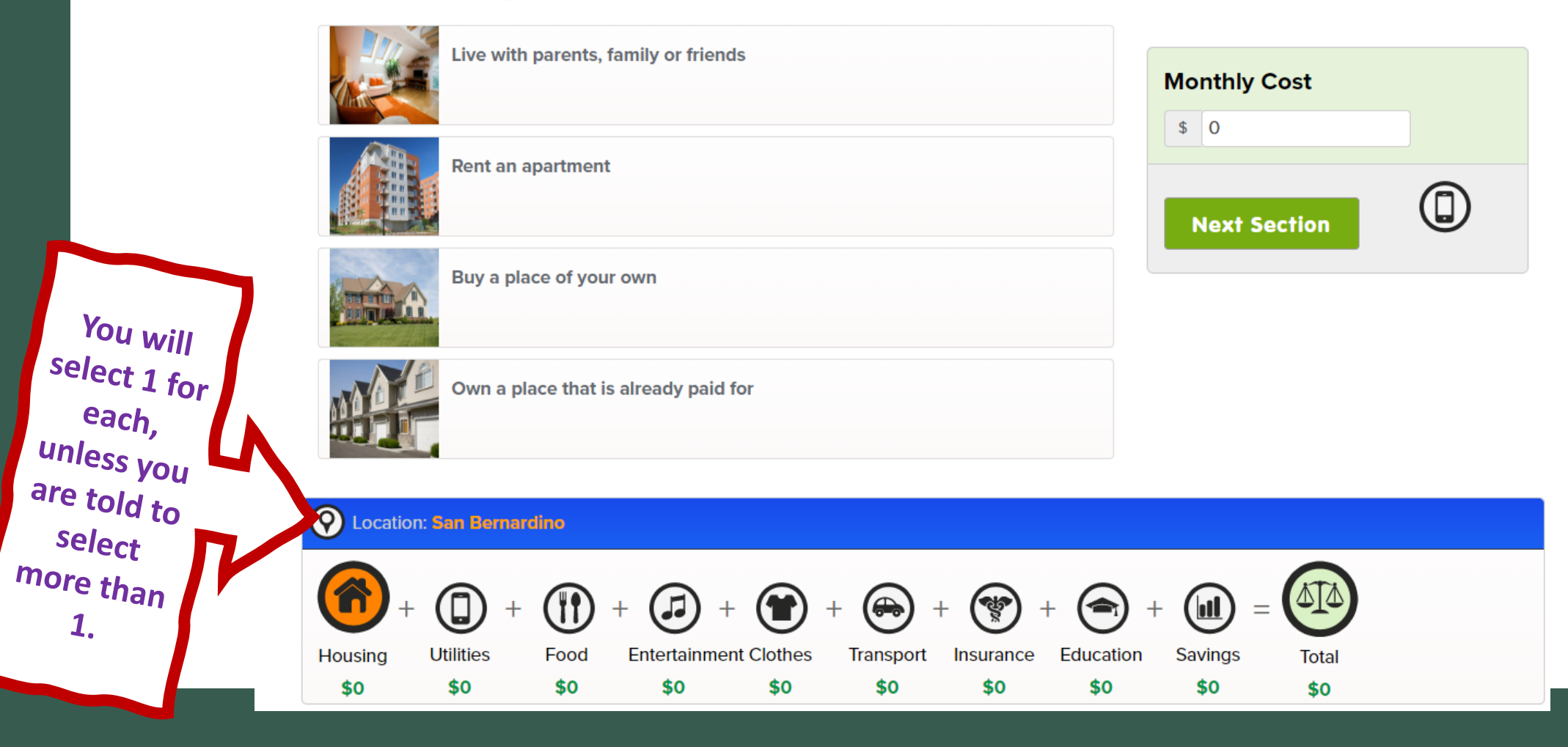

#### Make Money Choices :: Utilities

Power, water, telephone... There are many expenses that go along with having a place. Let's calculate approximately how much these will cost you. Check off the boxes for items you'd want to have in your apartment. If you have additional expenses, enter that amount in the Monthly Cost box below.

| Mobile Phone Service                    | Monthly Cost<br>\$ 0 |
|-----------------------------------------|----------------------|
| Gas, electric, water, and trash pickup. | Next Section         |
| Home Telephone Service                  |                      |
| Cable Television                        |                      |
| Internet                                |                      |

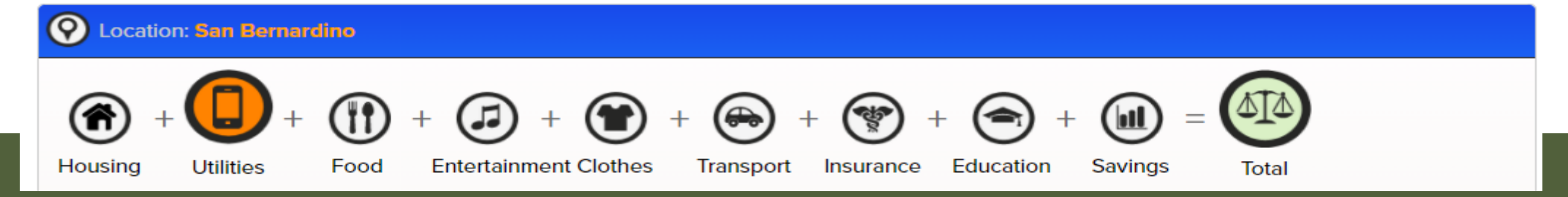

#### Make Money Choices :: Food

Whether you buy groceries or eat out, food costs money. How much do you need each month to eat? Click on the statement below that best describes you or, if you know how much you will spend on food each month, enter that amount in the Monthly Cost box below.

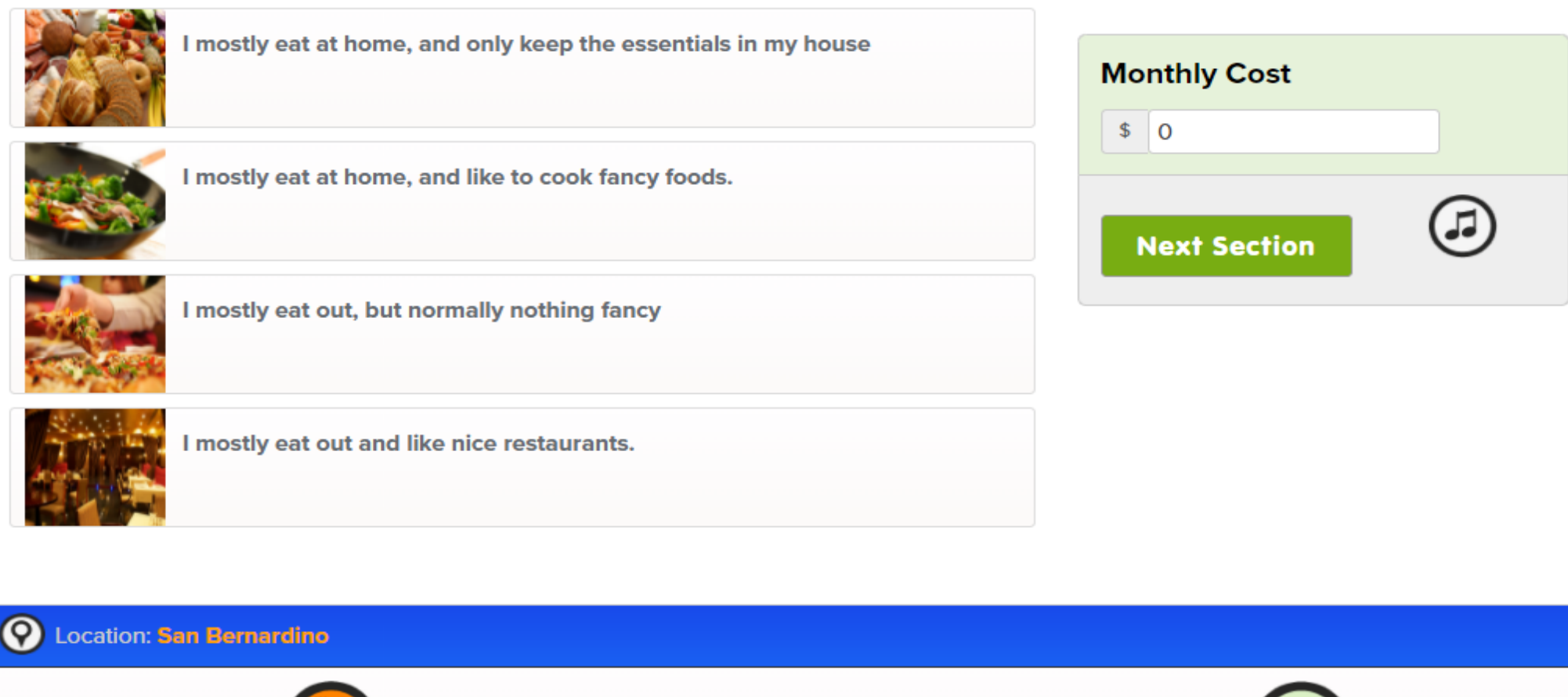

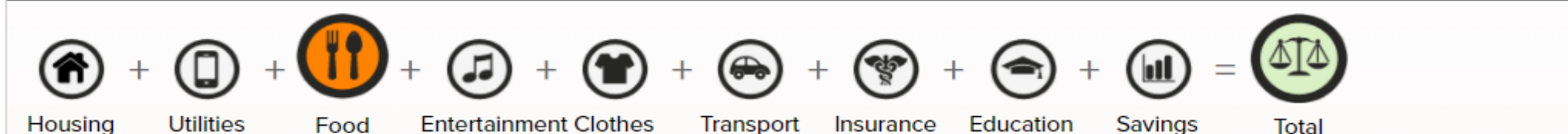

#### Make Money Choices :: Entertainment

Movies, music, books.... A lot of entertainment costs money. How often you go out affects how much you spend. What do you need to keep entertained? Click on the statement below that best describes you or, if you know how much you will spend on entertainment each month, enter that amount in the Monthly Cost box below.

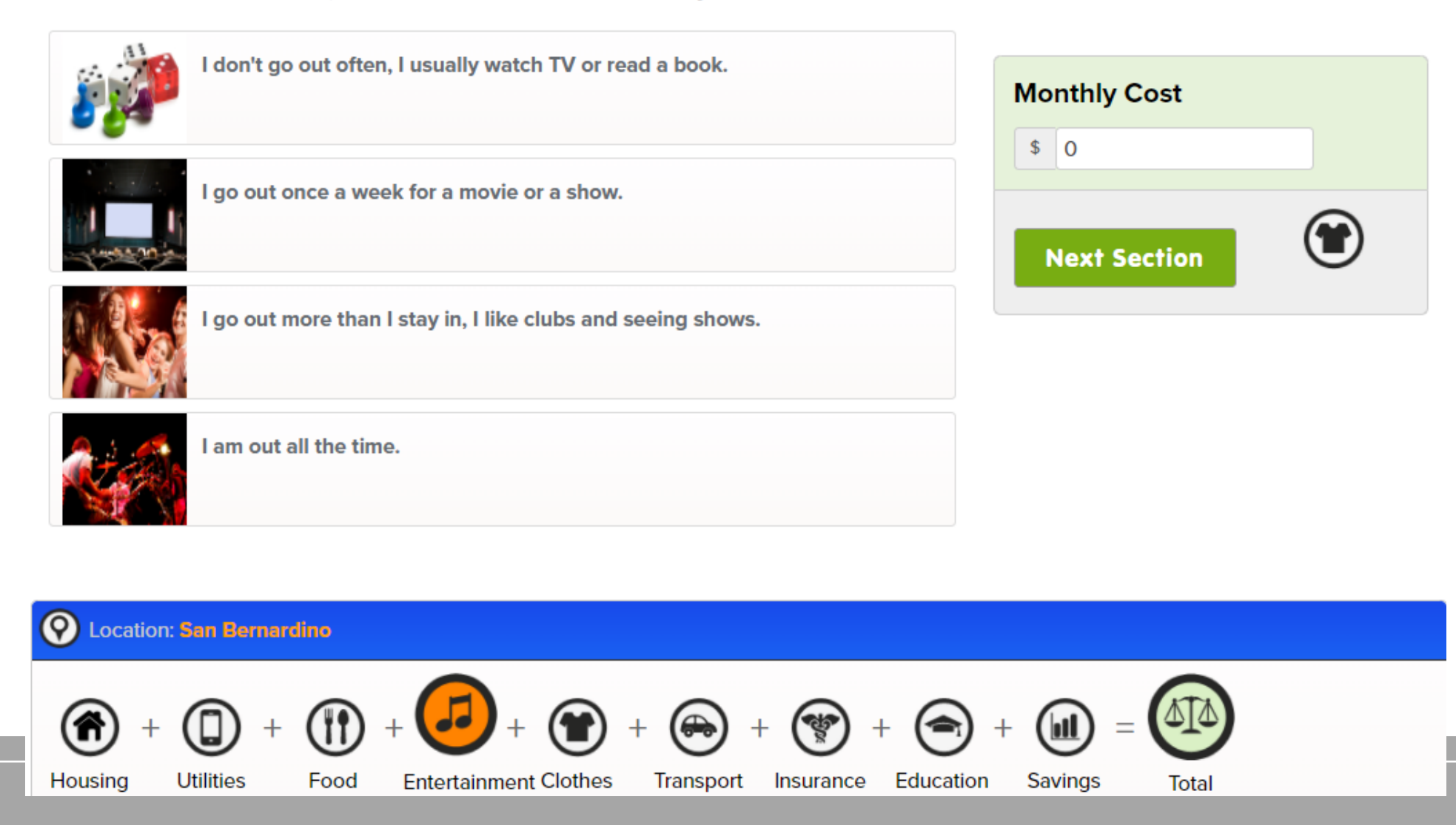

#### Make Money Choices :: Clothing

Looking good has a cost. The type of clothes you buy, and how often you buy them, will determine how much it costs. Let's see how much you'll need to spend. Click on the statement below that best describes you or, if you know how much you will spend on clothes each month, enter that amount in the Monthly Cost box below.

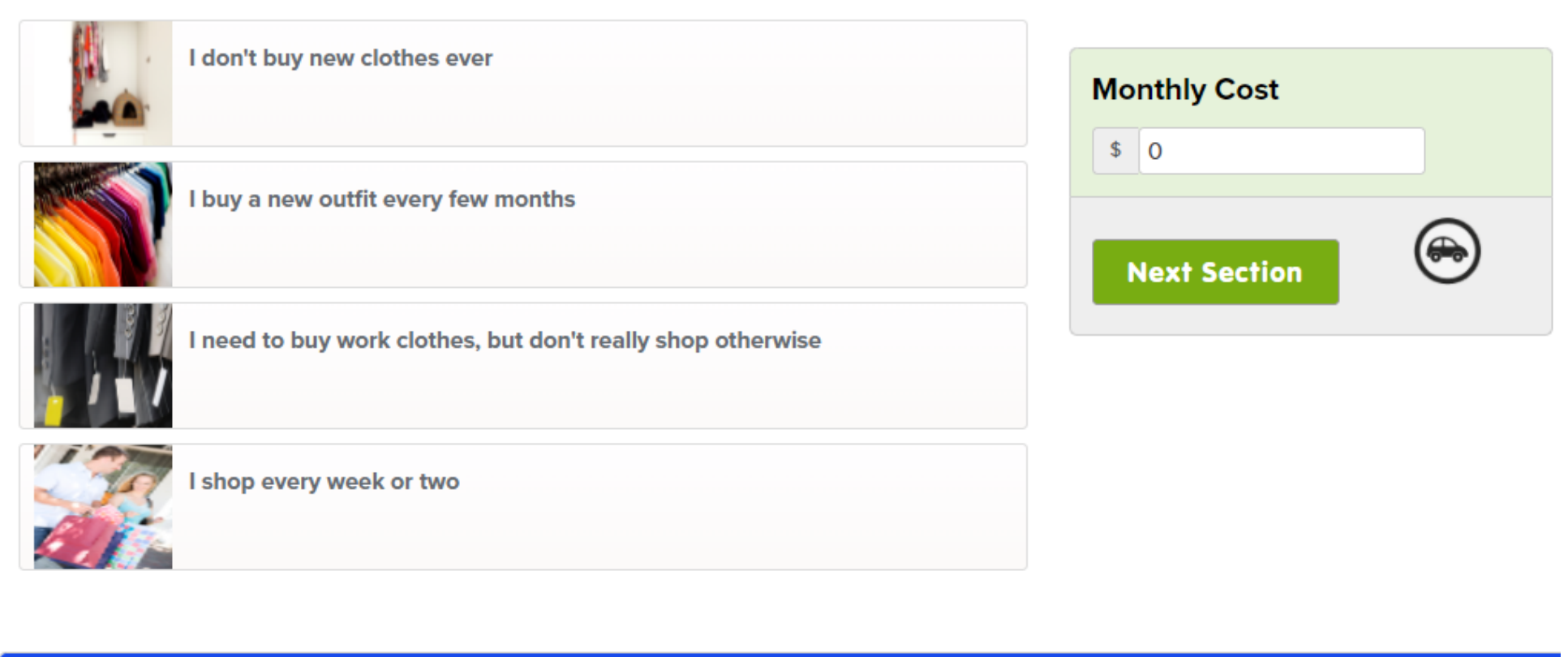

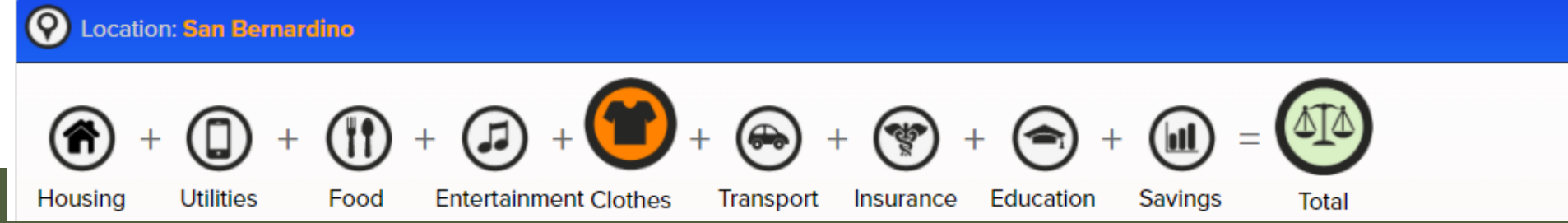

#### Make Money Choices :: Transportation

Getting around takes money, too. Whether you own a car, take the bus or train or even ride your bike, there are expenses you'll have to deal with. Click on the statement below that best describes you or, if you know how much your transportation will cost each month, enter that amount in the Monthly Cost box below.

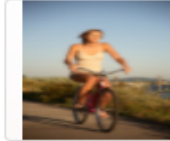

I don't own a car, I walk or bike commute

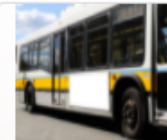

I don't own a car, I take public transportation

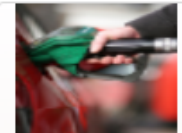

l own a car, but have no loan

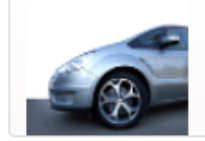

I own a used compact car

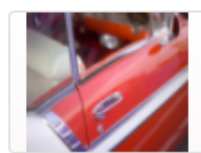

l own a used luxury car

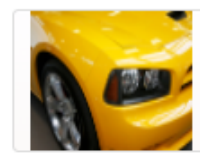

l own a new compact car

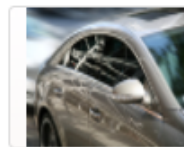

l own a new luxury car

| \$ 0         |   |
|--------------|---|
| Next Section | * |

#### Make Money Choices :: Health Insurance

National law requires that you have some type of health insurance to protect you if you become ill. How will you be insured?

| I will not have health coverage                       | Monthly Cost |
|-------------------------------------------------------|--------------|
| I'm under 26 and will be on my parents' plan          | Next Section |
| I'll be on a group plan and just pay part of the cost |              |
| I'll pay for insurance myself                         |              |
| O Location: San Bernardino                            |              |

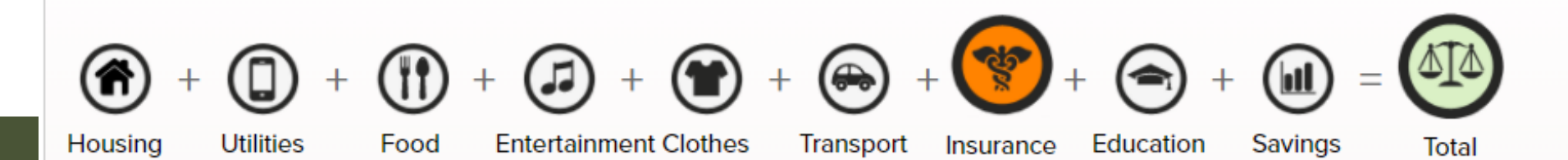

#### Make Money Choices :: Education Costs

Education often costs money. If you plan on going to school and taking out loans, then you'll need to factor in the cost of paying them back. Choose the option below or, if you know how much you need to pay each month enter it in the box below.

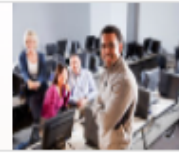

I do not plan on having any student loan debt

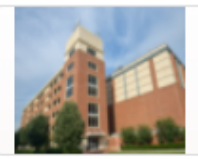

I plan to attend a state school and receive some financial aid

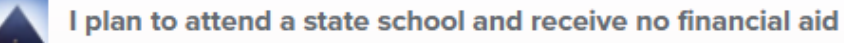

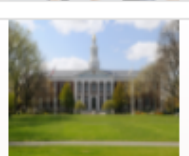

I plan to attend private school and receive some financial aid

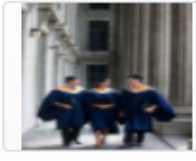

I plan to attend private school and receive no financial aid

| Monthly Cost |  |  |  |  |  |
|--------------|--|--|--|--|--|
| \$ 0         |  |  |  |  |  |
| Next Section |  |  |  |  |  |

O Location: San Bernardino

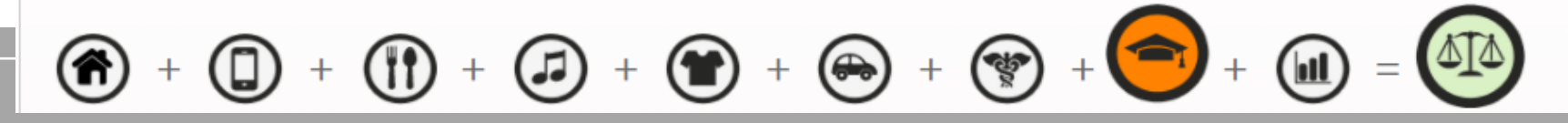

Now that you've figured out what you want to spend, let's look at what you want to save. It is always a good idea to hav some savings so that you'll have money if something comes up - like a vacation or a car purchase. How much do you w save? If you know how much you want to save each month, enter it in the Monthly Cost box below

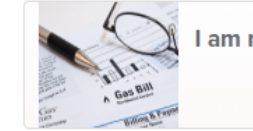

I am not interested in saving right now

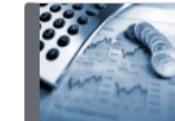

I'd like to save at least 5% of what I spend

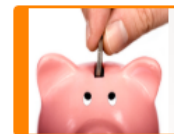

I'd like to save at least 10% of what I spend

The more you save the more you'll have in reserve for when you need it. This is a really good start to build your savings.

I'd like to save at least 25% of what I spend

I'd like to save at least 50% of what I spend

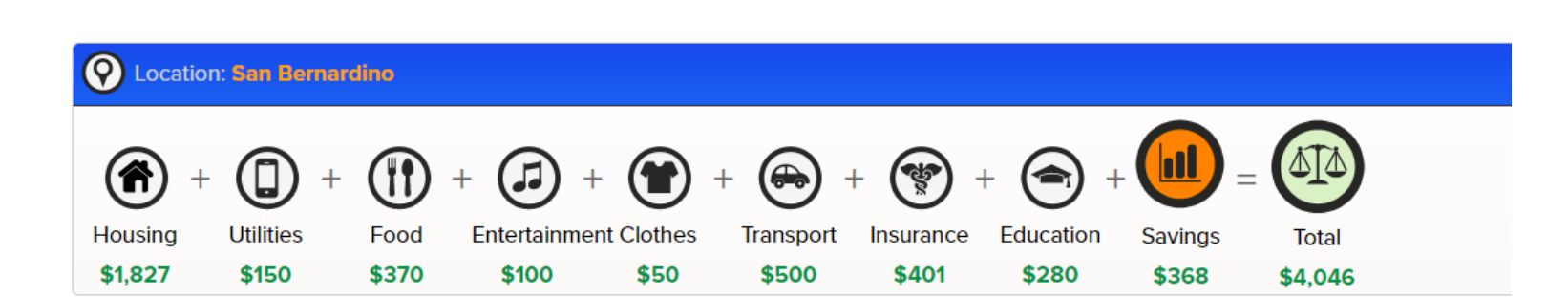

Monthly Cost \$ 368 Next Section

When you get to "Total," (the last one) select "Next Section."" (the last one)

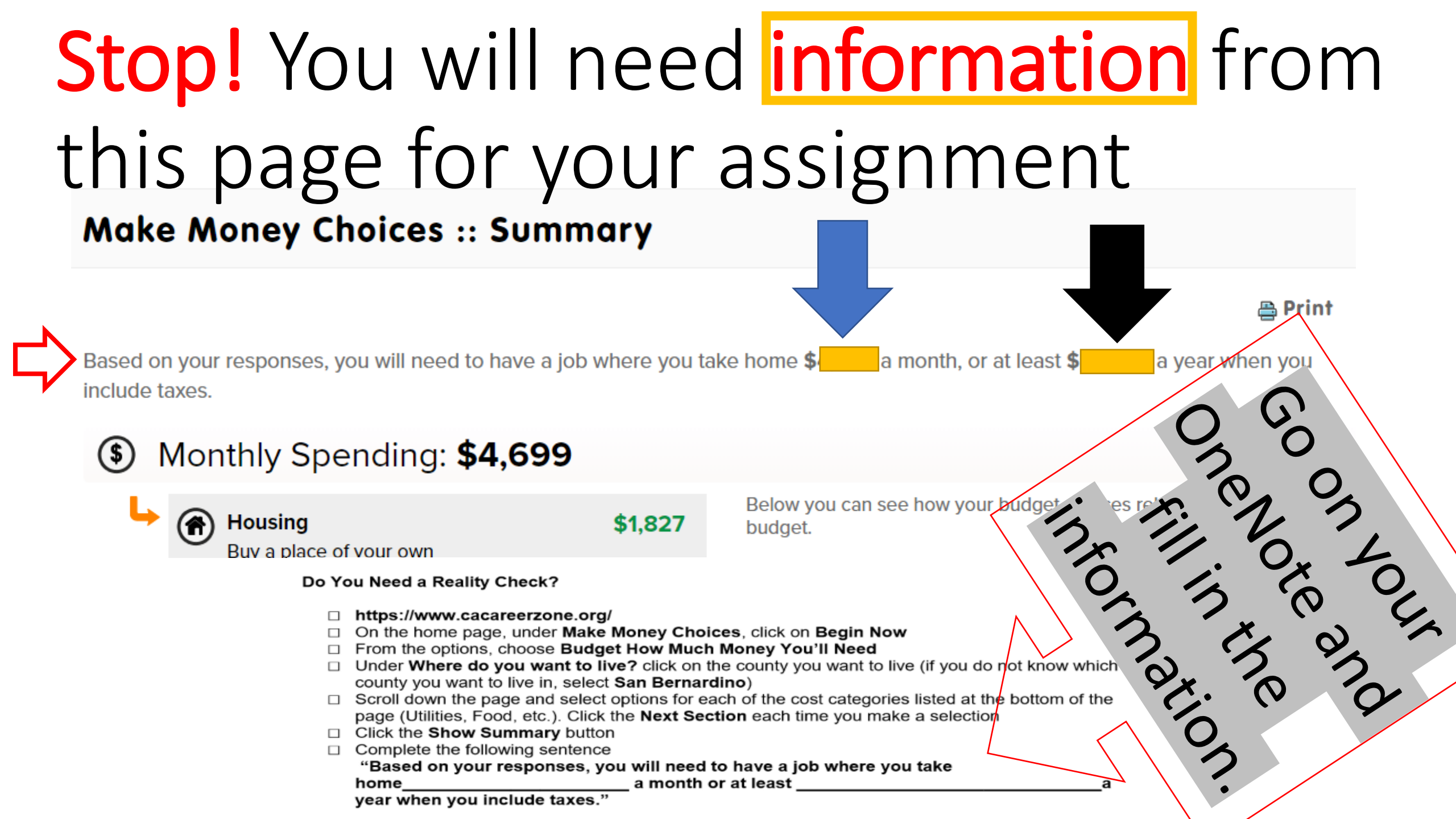

# Select "View Occupations" after you have written down the information on your assignment

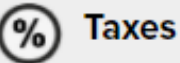

\$600

Though only a rough estimate, without any deductions you will likely pay around \$462 in Federal Taxes and \$138 in State Taxes.

Minimum Annual Salary: \$52,980

To find out which jobs might support your lifestyle, click the button below.

View Occupations

Select "View Occupations" <u>after</u> you have written down the information on your assignment

#### **Occupations that Meet Your Budget**

You can compare up to four occupations by selecting the boxes to the left of the desired occupations and then clicking on the Compare Selected button at the bottom of the page. You can also filter occupation lists by Job Zone (preparation required), salary, and more to help you refine your search.

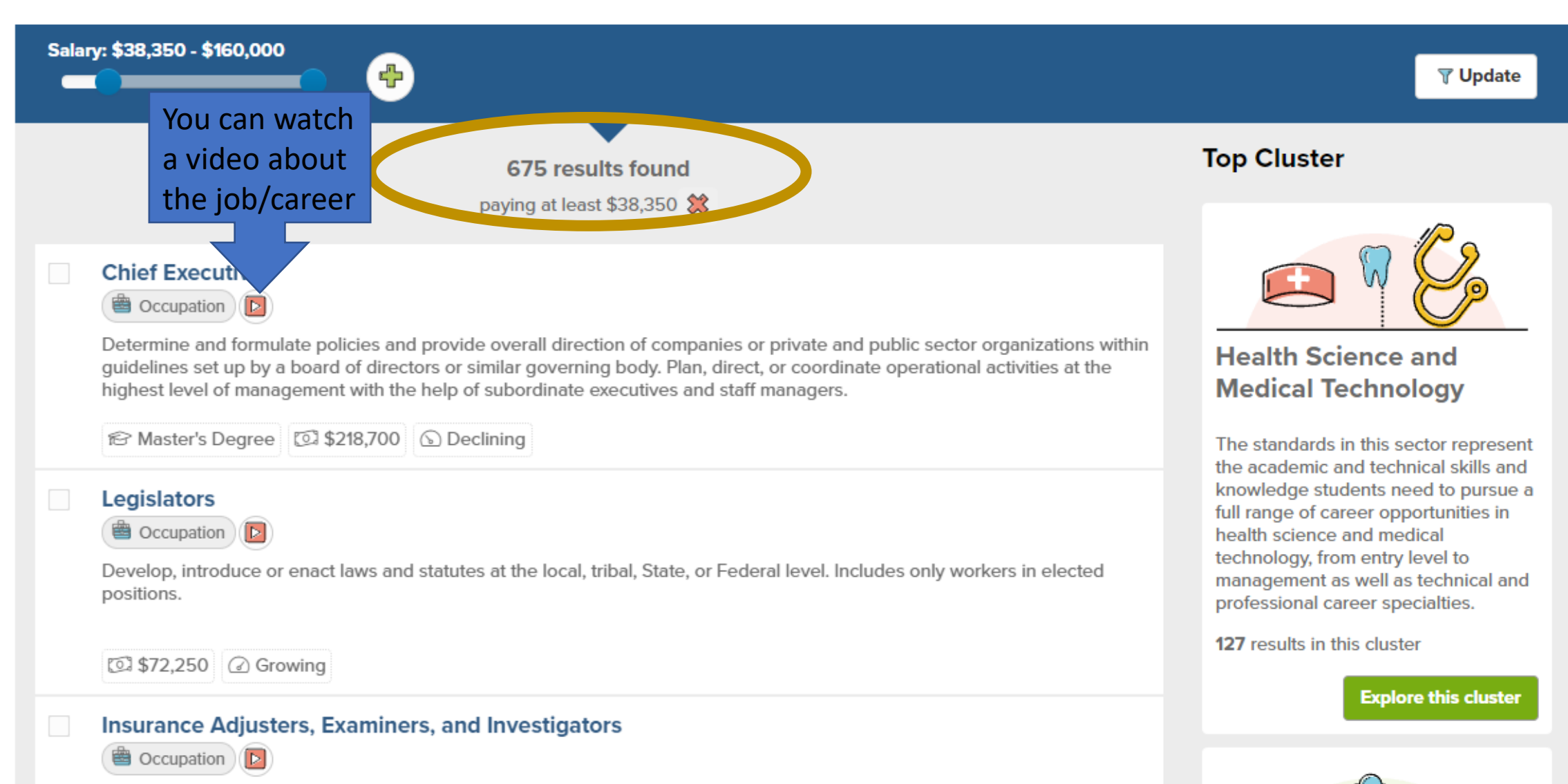

Directly supervise and coordinate activities of correctional officers and jailers.

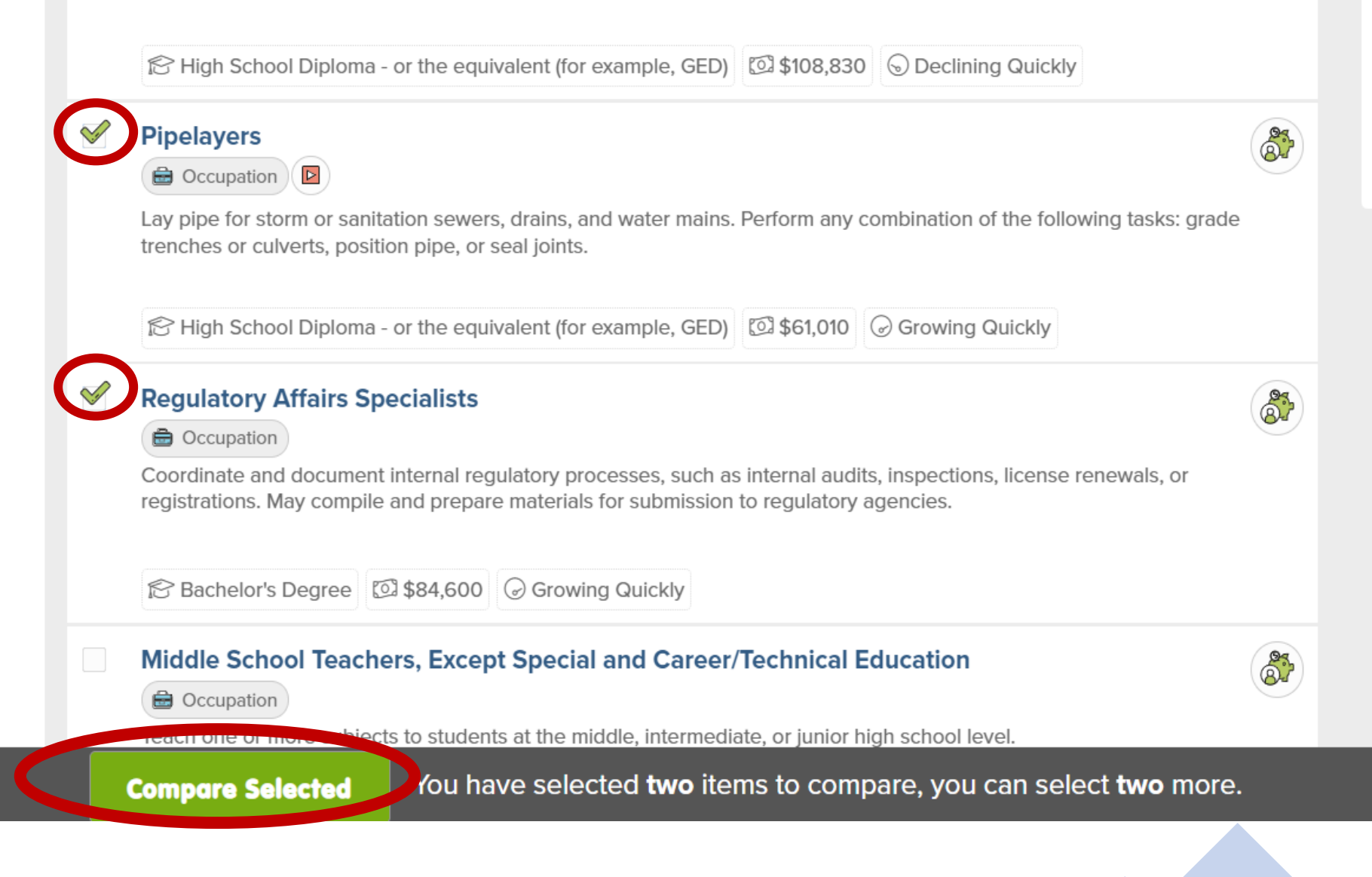

skills, and experiences of significant scope and depth in Environmental Resources, Energy and Power Technology, and Telecommunications.

45 results in this cluster

Explore this cluster

#### Comparison

|                         | Pipelayers                                                 | Regulatory Affairs Specialists                           |
|-------------------------|------------------------------------------------------------|----------------------------------------------------------|
| Job Zone                | Job Zone Two: Some Preparation Needed                      | Job Zone Four: Considerable Preparation Needed           |
| Cluster                 | Building and Construction Trades                           | Public Services                                          |
| Interests               | R<br>Realistic                                             | CE<br>Conventional<br>Enterprising                       |
| Work Values             | SRI<br>Support<br>Relationships<br>Independence            | WIA<br>Working Conditions<br>Independence<br>Achievement |
| Salary                  | \$61,010 🏶                                                 | \$84,600 🍄                                               |
| Projected Employment    | 4,800                                                      | 38,400                                                   |
| Possible College Majors |                                                            |                                                          |
| Compare Selec           | ted You have selected <b>two</b> items to compare, you can | select <b>two</b> more.                                  |

# Type/Write in the 2 jobs that you find interesting

View each of the occupations you are still erested. List your top 2 pick:

# WRITE THE NAMES OF THE JOBS ON THIS LINE Educational, Guidance, and Job 1 Job 1 Career Counselors and Advisors Advisors Salary \$85,820

\*If you copy and paste the jobs/careers in each section, you will be able to go back to it whenever you need to.

# How to sign back in:

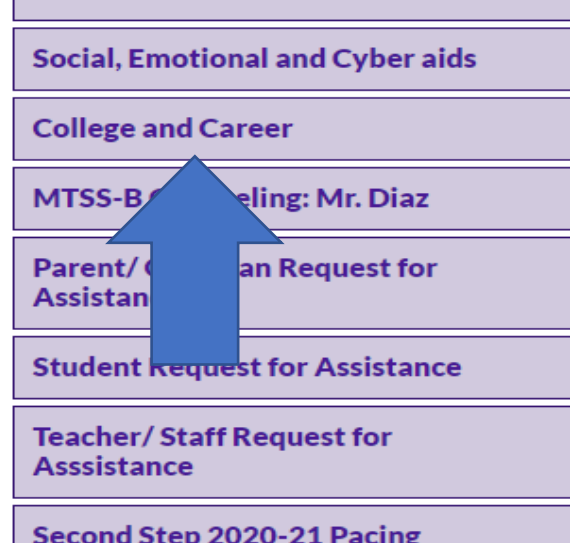

Distance Learners

Second Step 2020-21 Pacing Calendar College and Career Planning in California: www.californiacolleges.edu

- Step 1: go to the Woodcrest web page
  - Step 2: Academics  $\rightarrow$

## Counseling

Click on the lock in the upper right-hand corner of the homepage
 Locate the SIGN IN section (near the top of the page) and click on it

#### California Career Zone: <u>www.cacareerzone.org</u>

Here are other cool sites t

o you with your career planning:

Colleges Guidance In

for "(the uniter of the ege

and "marrieer"

Step 3

Step 4

Career

)ne″

"California

California Career Zone:

.cacareerzone.org

Need a reality check?

<u>/w.cacareerzone.org/budget/</u>

Need more information about different jobs or careers? <u>www.careeronestop.org</u>

Want to watch short videos about different jobs or

careers? <u>https://www.careeronestop.org/Videos/CareerVideos/career-videos</u>

Want to go to college?

Create a free account to save your progress and access more advanced features

California CareerZone

# The California CareerZone can help you choose a goal and make a plan

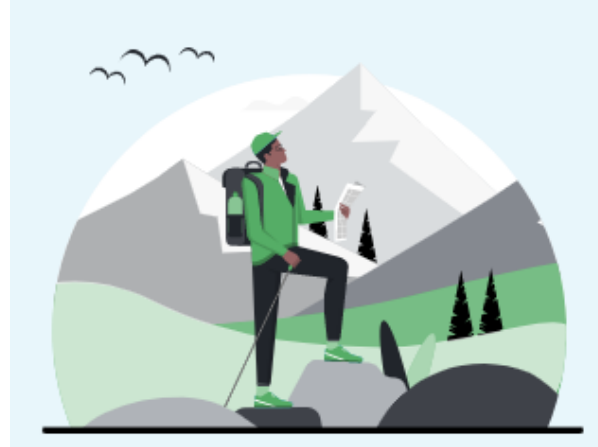

Sign in

Create an account to learn more about who you are and what you are interested in doing. The California CareerZone can help you:

- Learn which careers are a fit for you
- ☑ Discover the next steps to pursuing a job, college or opportunity
- Organize your activities to keep you on track

#### When working with others

Your account will also let you monitor, collaborate, and report on their progress

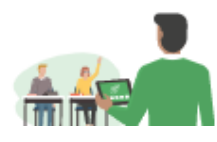

GET STARTED TODAY

G

Home

(D)

I want to ...

Q Search

(i)

Help

🖒 Sign In

#### **Register Now**

Already have an account? Sign in here

#### Sign in

Username\*

#### School email@stu.chino.k12.ca.us

#### Password \*

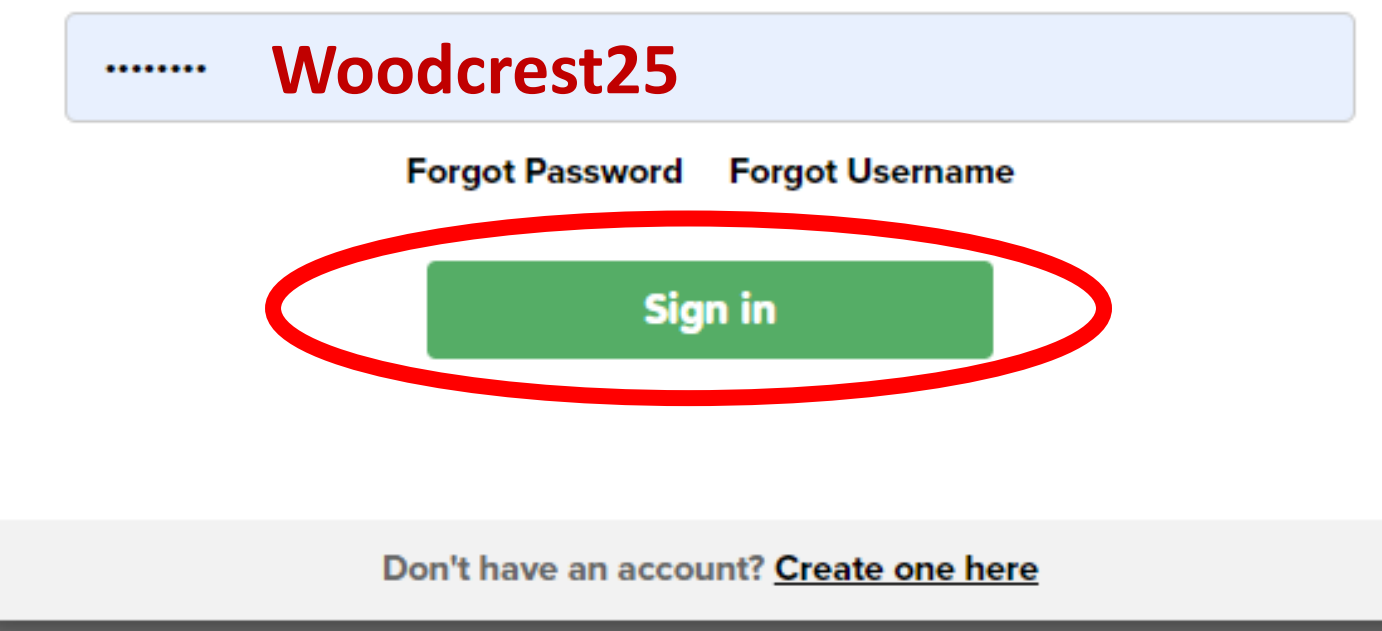

#### Save your progress

×

Login to your headed2 account to continue your exploration where you left off.

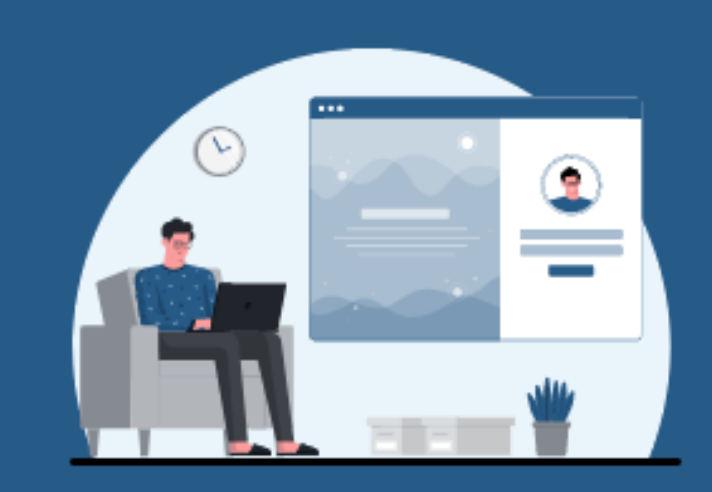

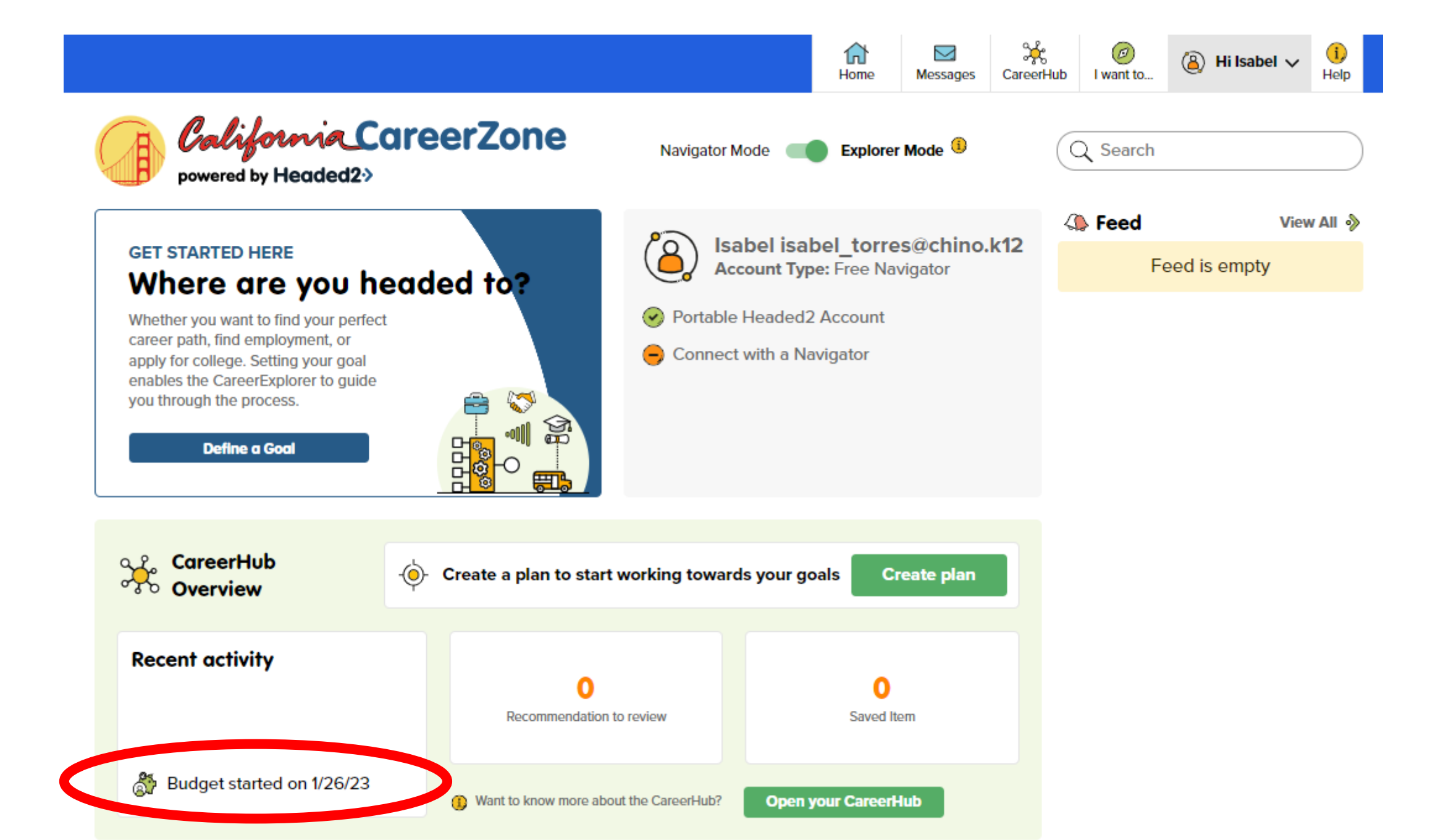

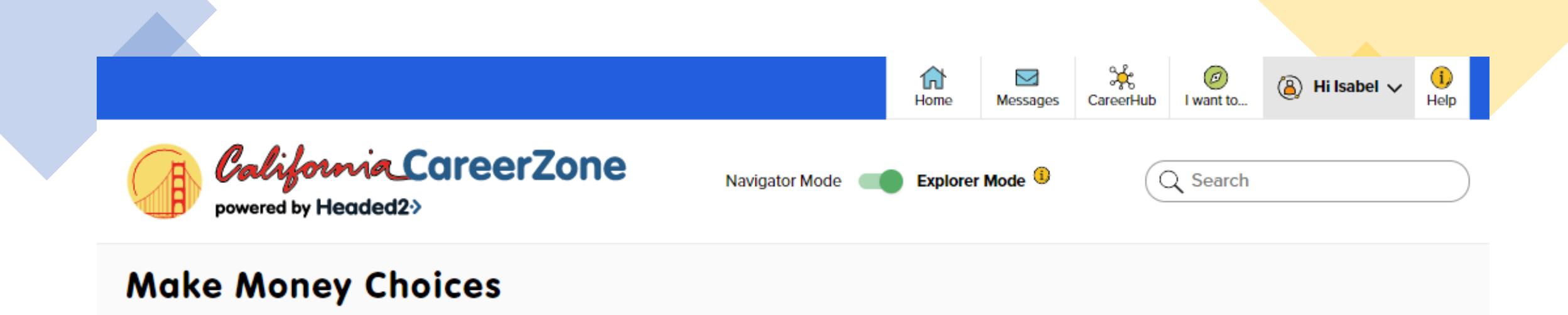

Forming a budget is one of the most important parts of financial success. As you first enter the workforce, or even if you switch jobs, knowing how much money you will have available to spend on different aspects of your life will help you avoid debt and possibly even save some money for a rainy day.

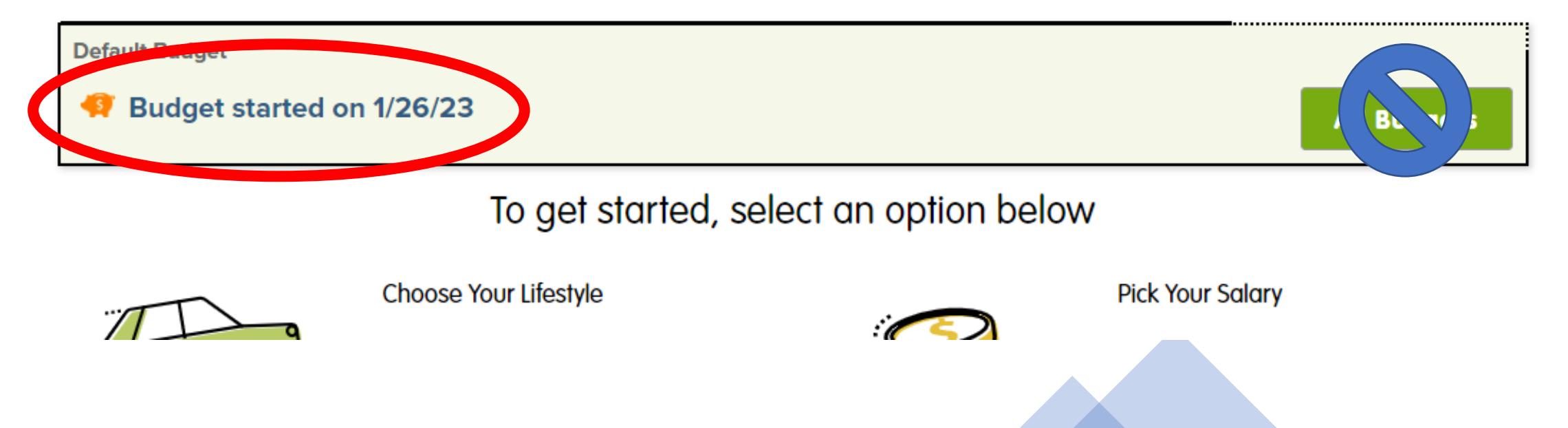

# Scroll down and Select "View Occupations"

|                                                     | Home Messages                       | CareerHub I want to | (a) Hi Isabel V Help |
|-----------------------------------------------------|-------------------------------------|---------------------|----------------------|
| <b>California CareerZone</b><br>powered by Headed2> | Navigator Mode 🛛 🛑 Explorer Mode () | Q Search            |                      |
| Make Money Choices ·· Summa                         | irv                                 |                     |                      |

Based on your responses, you will need to have a job where you take home \$4,976 a month, or at least \$59,714 a year when you include taxes.

📇 Print

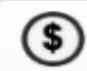

Minimum Annual Salary: \$52,980

To find out which jobs might support your lifestyle, click the button below.

**View Occupations** 

Select "View Occupations" after you have written down the information on your assignment